| Plugin-Daten            |                                                                                                    |
|-------------------------|----------------------------------------------------------------------------------------------------|
| Autor                   | Michael Schlenstedt                                                                                                    |
| Logo                    |                                                                                                    |
| Status                  | STABLE                                                                                                    |
| Version                 | 4.14.0.2                                                                                                    |
| Min. LB<br>Version      | 1.2.5                                                                                                    |
| Release<br>Download     | https://github.com/mschlenstedt/LoxBerry-Plugin-Weather4Lox/archive/refs/tags/Weather4Lox-V4.14.0.2.zip                                                                                                    |
| Pre-Release<br>Download | https://github.com/mschlenstedt/LoxBerry-Plugin-Weather4Lox/archive/refs/tags/Weather4Lox-V4.14.0.0.zip                                                                                                    |
| Beschreibung            | Das Weather4Loxone Plugin stellt auf dem LoxBerry einen Wetterserver bereit, der auf die Daten von verschiedenen<br>Wetterdiensten im Internet zugreift, diese Daten aufbereitet und dem Miniserver zur Verfügung stellt. |
| Sprachen                | EN, DE, ES, NL, SK                                                                                                    |
| Diskussion              | https://www.loxforum.com/forum/projektforen/loxberry/plugins/157182-plugin-weather4lox-ehemals-wunderground4loxone                                                                                                    |

# Weather4Loxone

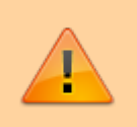

**Probleme?** 

Lies die FAQ zur Fehlersuche! W4L Fehlersuche / FAQ

Version History...

Änderungshistorie

# **Aufgabe des Plugins**

Das Weather4Loxone Plugin stellt auf dem LoxBerry einen Wetterserver bereit, der auf die Daten von verschiedenen Wetterdiensten im Internet zugreift, diese Daten aufbereitet und dem Miniserver zur Verfügung stellt.

Dabei stehen alle Wetterdaten sowohl als Variablen für die Programmierung als auch visuell aufbereitet für den Webpage-Baustein zur Verfügung. Per Weather Service Emulator kann das Wetter auch voll integriert in der Loxone App eingebunden werden, z. B. im Raummodus. Es können auf die aktuellen Wetterdaten, die tagesgenaue Vorhersage der nächsten 3-4 Tage sowie die stundengenaue Vorhersage der nächsten 36-48 Stunden zugegriffen werden (je nach Wetterdienst).

Die Anbindung an den Miniserver kann per Virtuellen UDP-Eingang als auch per Virtuellem HTML-Eingang erfolgen.

# Download

• Das Plugin-Archiv (ZIP) kann auf GIT-Hub heruntergeladen

werden: https://github.com/mschlenstedt/LoxBerry-Plugin-Weather4Lox/releases/

• Der Sourcecode ist auf GitHub verfügbar: https://github.com/mschlenstedt/LoxBerry-Plugin-Weather4Lox

# Fehlerberichte

Fehlerberichte bitte direkt im Repository auf GitHub melden.

LoxBerry Version? Plugin-Version? Plugin und LoxBerry auf dem neuesten Stand?

# Einführungsvideo

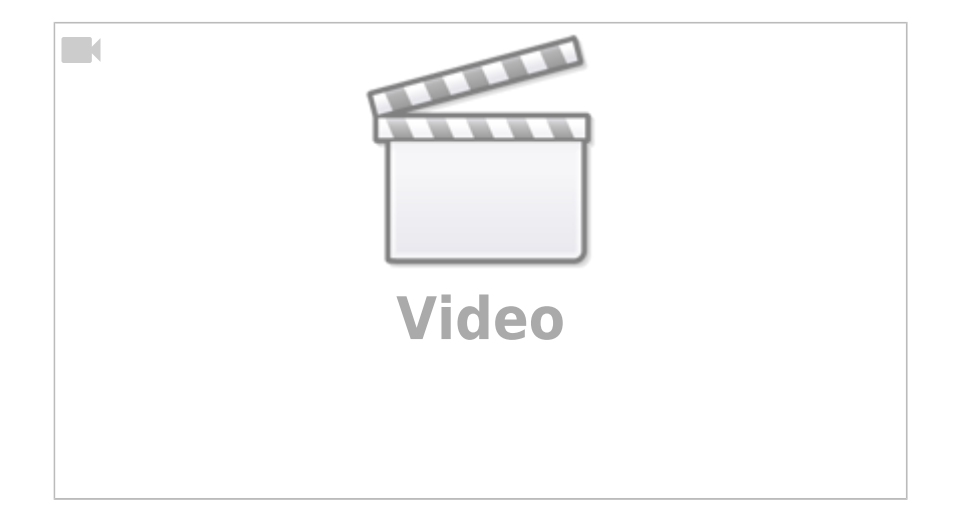

# Auswahl der Wetterdienste

Die meisten Wetterdienste bieten einen kostenlosen Zugang zu Ihren Daten an. Diese Zugänge sind aber meist mehr oder weniger stark gegenüber den kostenpflichtigen Zugängen beschnitten. Es fehlen z. B. die Stundenvorhersage oder die Stundenvorhersage wird nur für maximal 48h im Voraus gesendet. Auch ist die Anzahl an Wetterstationen und somit die Genauigkeit der aktuellen Wetterdaten von Region zu Region sehr unterschiedlich.

Seit Version 4.7.0 kann man daher im Weather4Loxone unterschiedliche Wetterdienste für aktuelle Daten sowie die Tages- und Stundenvorhersage wählen. Somit kann man sich seine Wetterdaten optimal zusammenstellen.

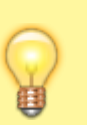

#### Anzahl Wetterdienste

Hinweis: Es ist nur ein Wetterdienst für den Betrieb des Plugins nötig!

# **Best Practise**

Ich habe mir von den unterstützen Wetterdiensten denjenigen herausgesucht, der mir für meinen Standort die besten aktuellen Wetterdaten bietet. Hierbei habe ich vor allem auf Bewölkung, Regen und Wind geachtet. Diesen habe ich als Standard-Wetterdienst konfiguriert. Für die Tages- und Stundenvorhersage verwende ich <del>OpenWeatherMap®</del> Visual Crossing®. Dieser Dienst bietet genügend Vorhersagedaten für den Weather Service Emulator.

Zur Verbesserung der Genauigkeit der aktuellen Daten habe ich mir eine zuverlässige Wetterstation bei Wunderground® gesucht, die vor allem auch die Sonnenstrahlung in W/m<sup>2</sup> misst. Diese Daten binde ich über den Wunderground® Grabber mit ein. Da ich in der Lüftungsanlage einen eigenen Temperatursensor für die Außentemperatur verbaut habe, binde ich diese Temperatur zudem über den Loxone® Grabber in die Wetterdaten mit ein.

# Übersicht kostenloser Zugänge

| Wetterdienst    | Aktuelle<br>Daten | Tagesvorhersage | Stundenvorhersage  | Link                                                                                                    |
|-----------------|-------------------|-----------------|--------------------|----------------------------------------------------------------------------------------------------|
| OpenWeatherMap  | Ja                | Ja, 7 Tage      | Ja, 120 Stunden(1) | https://openweathermap.org/price(2)                                                                     |
| Visual Crossing | Ja                | Ja, 14 Tage     | Ja, 360 Stunden    | https://visualcrossing.com                                                                              |
| Wttr.in         | Ja                | Ja, 3 Tage      | Ja, 72 Stunden(3)  | https://wttr.in, 100% kostenlos,<br>keine Subscription notwendig!<br>Datenquelle ist WorldWeatherOnline |
| WetterOnline    | Ja                | Ja, 14 Tage     | Ja, 40 Stunden     | https://www.wetteronline.de/                                                                            |
| Weatherflow     | Ja                | Ja, 10 Tage     | Ja, 240 Stunden    | Nur für Besitzer einer Weatherflow<br>Wetterstation (z. B. Tempest)                                     |

Stand: 23.04.2025

(1): 48 Stunden mit einer Auflösung von 1 Stunde, 49-120 Stunden mit einer Auflösung von 3 Stunden. Die 3-Stunden.Werte werden vom Plugin linear interpoliert, um stundengenaue Vorhersagen zu erhalten.

(2): Subscription zur OneCall API 3.0 ist notwendig

(3): Stundenvorhersage mit einer Auflösung von 3 Stunden. Die 3-Stunden.Werte werden vom Plugin linear interpoliert, um stundengenaue Vorhersagen zu erhalten.

### Übertragene Wetterwerte

Achtung! Nicht alle Dienste übertragen auch alle Wetterdaten! Die Auswahl ist da sehr unterschiedlich. Wenn ein Wert vom Wetterdienst nicht angeboten wird, wird er automatisch auf **-9999** gesetzt.

# Reihenfolge

Die Reihenfolge der Abrufe wird wie folgt durchgeführt:

| Schritt | Was                          | Woher                                                                                                    |
|---------|------------------------------|----------------------------------------------------------------------------------------------------|
| 1       | Aktuelle Wetterdaten         | Standard Wetterservice                                                                                                    |
| 2       | Tagesvorhersage              | Standard Wetterservice oder alternativer Wetterservice, je nach Konfiguration                                                                                                    |
| 3       | Stundenvorhersage            | Standard Wetterservice oder alternativer Wetterservice, je nach<br>Konfiguration                                                                                                    |
| 4       | Wunderground® Grabber        | Wunderground® Webseite. Überschreibt die aktuellen<br>Wetterdaten (Schritt 1)                                                                                                    |
| 5       | FOSHKplugin Grabber          | FOSHKplugin (LoxBerry). Überschreibt die aktuellen Wetterdaten (Schritt 1) und die Wunderground® Wetterdaten (Schritt 4)                                                                                             |
| 6       | WU Upload Catcher<br>Grabber | WU Upload Catcher Plugin (LoxBerry). Überschreibt die aktuellen<br>Wetterdaten (Schritt 1) und die Wunderground® Wetterdaten<br>(Schritt 4) und die Daten vom FOSHKplugin (Schritt 5).                               |
| 7       | Loxone® Grabber              | Miniserver. Überschreibt die aktuellen Wetterdaten (Schritt 1),<br>die Wunderground® Wetterdaten (Schritt 4) und die Daten vom<br>FOSHKplugin (Schritt 5) und die Daten vom WU Upload Catcher<br>Plugin (Schritt 6). |

# Konfigurationsoptionen

# Server Einstellungen

### **Standard Wetter Service**

Hier wählst Du aus, von welchem Wetterservice Du die Daten beziehen möchtest. Meist benötigst Du dazu einen entsprechenden (kostenlosen) API-Schlüssel, um Zugriff auf die Daten zu erhalten. Wenn nichts anderes konfiguriert ist, werden vom Standard-Wetterservice sowohl aktuelle Wetterdaten als auch die Tages- und Stundenvorhersage verwendet.

### Alternativer Wetter Service für Tagesvorhersage

Ist diese Option aktiviert, wird die Tagesvorhersage von diesem Wetterservice und nicht vom Standard Wetter Service verwendet. Der Wetterservice muss dazu natürlich vollständig konfiguriert sein.

### Alternativer Wetter Service für Stundenvorhersage

Ist diese Option aktiviert, wird die Stundenvorhersage von diesem Wetterservice und nicht vom Standard Wetter Service verwendet. Der Wetterservice muss dazu natürlich vollständig konfiguriert sein.

### Abfrage-Intervall für alternative Wetter Services

Möchte man ein unterschiedliches Abfrageintervall für die alternativen Wetterservices (Tages-/Stundenvorhersage) nutzen, so kann man dieses Intervall hier einstellen.

### Einheiten

Das Plugin unterstützt die beiden Einheitensysteme "Metrisch" und "Anglo-Amerikanisch". Diese Option hat sowohl Einfluss auf die Wetter-Visualisierung für den Webpage-Baustein als auch auf die Daten, die direkt an den Miniserver gesendet werden, um sie in der Programmierung weiter verarbeiten zu können.

### Wunderground® Grabber

Wenn Du eine Wetterstation in Deiner Nähe hast, die Ihre Daten bei Wunderground® einspeist, kannst Du mit dieser Option die aktuellen Wetterdaten von dieser Station beziehen und damit die Daten von Deinem gewählten Wetterdienst überschreiben. Häufig sind diese Daten genauer als die vom Wetterdienst. Des weiteren bieten viele Wetterdienste keine Werte für Strahlung in W/m<sup>2</sup> an, viele Wunderground®-Stationen aber schon. Somit hast Du auch diesen Wert zumindestens bei den aktuellen Wetterdaten mit dabei.

Um die Option zu nutzen, musst Du Dir eine passende Station in der Deiner Nähe auf der WunderMap® suchen und die StationID hier eintragen!

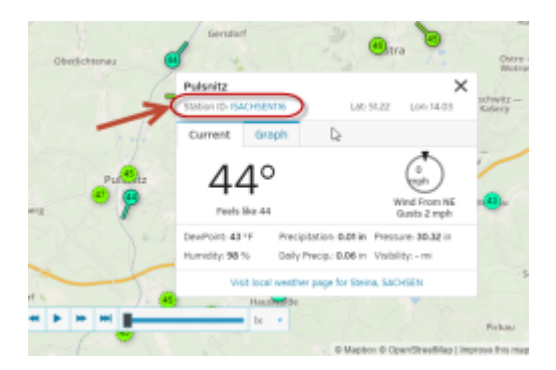

### **FOSHKplugin Grabber**

Wenn Du eine eigene Wetterstation besitzt und das FOSHKplugin auf einem LoxBerry installiert hast, kannst Du direkt die aktuellen Daten Deiner Wetterstation in Weather4Loxone integrieren. Sie werden dann anstelle der Daten der Wetterstation verwendet und z. B. im Cloud Weather Emulator angezeigt. Dazu muss der "FOSHKplugin Grabber" aktiviert werden. Das Plugin holt die zu verwendenden Messwerte beim FOSHKplugin ab und ersetzt damit die Werte vom Wetterdienst. Als Option musst Du noch die IP-Adresse oder den Hostnamen des LoxBerry angeben, auf dem das FOSHKplugin läuft. Wenn es der gleiche LoxBerry ist, auf dem auch Weather4Loxone läuft, gib localhost an. Des weiteren benötigst Du noch den Port des FOSHKplugins. Standardmäßig ist das 8080.

### WU Upload Catcher Grabber

Wenn Du eine eigene Wetterstation besitzt und das WU Upload Catcher Plugin auf einem LoxBerry installiert hast, kannst Du direkt die aktuellen Daten Deiner Wetterstation in Weather4Loxone integrieren. Sie werden dann anstelle der Daten der Wetterstation verwendet und z. B. im Cloud Weather Emulator angezeigt. Dazu muss der "WU Upload Catcher Plugin Grabber" aktiviert werden. Das Plugin holt die zu verwendenden Messwerte beim WU Upload Catcher Plugin ab und ersetzt damit die Werte vom Wetterdienst. Das Plugin muss auf dem gleichen LoxBerry wie das Weather4Loxone Plugin installiert sein.

### Loxone® Grabber

Es ist möglich die Messdaten von eigenen Sensoren in den Wetterserver einzuspeisen. Sie werden dann anstelle der Daten der Wetterstation verwendet und z. B. im Cloud Weather Emulator angezeigt. Dazu muss der "Loxone Grabber" aktiviert werden. Das Plugin holt die zu verwendenden Messwerte am Miniserver ab (sie müssen also in Loxone Config integriert werden) und ersetzt damit die Werte vom Wetterdienst.

Damit das Plugin die Werte in der Loxone Config (bzw, am Miniserver) findet, muss ein Baustein oder Virtueller Eingang, Merker etc. mit den folgenden Namen existieren:

w4l\_cur\_w\_gu
w4l\_cur\_w\_ch
w4l\_cur\_pr
w4l\_cur\_dp
w4l\_cur\_tt\_fl
w4l\_cur\_hu
w4l\_cur\_we\_code
w4l\_cur\_tt
w4l\_cur\_sr
w4l\_cur\_sr
w4l\_cur\_sr

Es spielt dabei keine Rolle, ob der Name in der Bezeichnung oder in der Beschreibung des Bausteins steht, beides funktioniert. Der Name beginnt mit w4I\_ und anschließend mit dem Variablennamen der Wetterdaten - siehe Übersichtstabelle "Verfügbare Wetterdaten" weiter unten.

Das Plugin versucht jedes Mal, wenn Wetterdaten vom Wetterservice abgeholt werden, diese Bausteine in der Loxone Config zu finden und liest bei Erfolg den entsprechenden Analogwert ein und überschreibt damit die Messdaten des Wetterdienstes. Beinhaltet der Baustein den Wert "-9999", so wird dieser Wert als ungültig erkannt und ignoriert.

### Wetterdaten abrufen

Hier legst Du fest wie oft die Wetterdaten vom Wetterservice abgerufen werden sollen. Meist ist bei kostenlosen API-Schlüsseln die maximale Anzahl an Abfragen pro Tag begrenzt. Achte darauf dieses Limit nicht zu überschreiten! Die folgende Übersicht zeigt die maximal möglichen Abrufe der kostenlosen API-Keys (Stand: 12.11.2018):

| Wetter-Engine   | Freie API-Calls<br>pro Tag | API-Calls<br>pro Abruf | Maximaler Abfrage-Zyklus                                                                                                    |
|-----------------|----------------------------|------------------------|----------------------------------------------------------------------------------------------------|
| OpenWeatherMap  | 1000                       | 2                      | Alle 3 Minuten                                                                                                    |
| Visual Crossing | 1000                       | 1                      | Alle 3 Minuten                                                                                                    |
| Wttr.in         | Ohne Limit                 | 1                      | Theoretisch 3 Minuten - <b>seit fair und nutzt</b><br>Intervalle >= 15 Minuten. Die Daten werden<br>sowieso nur alle 30 Minuten aktualisiert! |
| WetterOnline    | Ohne Limit                 | 2                      | Alle 3 Minuten                                                                                                    |
| Weatherflow     | Ohne Llmit                 | 2                      | Alle 3 Minuten                                                                                                    |

## **OpenWeatherMap**®

#### **OneCall 3.0 API notwendig**

Ihr müsst euren API Key für die neue OneCall 3,0 API registrieren! Bei dieser API sind 1000 Abrufe täglich kostenlos, anschließend müsst ihr für weitere Abrufe zahlen. Beschränkt daher die Abrufe auf 1000 pro Tag und wählt eure Einstellungen im Plugin entsprechend. Die Registrierung (Subscription) erfolgt in eurem Useraccount auf OpenWeatherMap.

#### "One Call by Call" subscription plan

| The "One Call by Call" subscription is a subscription that includes only One Call API 3.0 and allows you to pay for the number of API calls made to this<br>product. |                              |                           |        |           |  |  |  |  |  |  |  |  |
|----------------------------------------------------------------------------------------------------|------------------------------|---------------------------|--------|-----------|--|--|--|--|--|--|--|--|
| Name                                                                                                    | Calls per day (no more than) | Price (excl. VAT)         | Status |           |  |  |  |  |  |  |  |  |
| Base plan                                                                                                    | 1,000 🕼                      | 0.14 EUR<br>per 100 calls |        | Subscribe |  |  |  |  |  |  |  |  |
|                                                                                                    |                              |                           |        |           |  |  |  |  |  |  |  |  |

### **API Key**

Um auf die Daten von OpenWeatherMap® zugreifen zu können benötigt man einen kostenlosen API-Key. Diesen kannst Du direkt auf der Webseite von OpenWeatherMap beantragen. Der kostenlose Schlüssel erlaubt maximal 1000 API-Calls am Tag, wobei zu beachten ist, dass pro Abruf 2 API-Calls durchgeführt werden müssen. D. h. es sind maximal 500 Abrufe pro Tag möglich. Des weiteren muss der API Key für die OneCall 3.0 API registriert sein!

### Auswahl der Wetterstation / Geokoordinaten

Bei OpenWeatherMap® musst Du die Geokoordinaten Deines Standorts eintragen. OpenWeatherMap® wählt dann automatisch die für Dich am nächsten gelegene Wetterstation aus. Du kannst zur Hilfe die OSM Adresssuche verwenden, um Deine Geokoordinaten herauszufinden.

### Sprache

Hier kannst Du die Sprache wählen, die bei der Abfrage der Daten von OpenWeatherMap® verwendet werden soll. Diese Option hat nur Einfluss auf die Darstellung der Wetter-Visualisierung für den Webpage-Baustein. Die dort verwendeten Texte (z. B. "Morgen Regen möglich") werden in der Sprache dargestellt, die hier eingestellt wird.

### **Station Land**

Diese Option hat nur Einfluss auf die Darstellung der Wetter-Visualisierung für den Webpage-Baustein. Du kannst eine beliebige Bezeichnung wählen.

## **Station Stadt**

Diese Option hat nur Einfluss auf die Darstellung der Wetter-Visualisierung für den Webpage-Baustein. Du kannst eine beliebige Bezeichnung wählen.

# Visual Crossing®

### **API Key**

Um auf die Daten von Visual Crossing® zugreifen zu können benötigt man einen kostenlosen API-Key. Diesen kannst Du direkt auf der Webseite von Visual Crossing beantragen. Der kostenlose Schlüssel erlaubt maximal 1000 API-Calls am Tag.

### Auswahl der Wetterstation / Geokoordinaten

Bei VisualCrossing<sup>®</sup> musst Du die Geokoordinaten Deines Standorts eintragen. VisualCrossing<sup>®</sup> wählt dann automatisch die für Dich am nächsten gelegene Wetterstation aus. Du kannst zur Hilfe die OSM Adresssuche verwenden, um Deine Geokoordinaten herauszufinden.

## Sprache

Hier kannst Du die Sprache wählen, die bei der Abfrage der Daten von VisualCrossing® verwendet werden soll. Diese Option hat nur Einfluss auf die Darstellung der Wetter-Visualisierung für den Webpage-Baustein. Die dort verwendeten Texte (z. B. "Morgen Regen möglich") werden in der Sprache dargestellt, die hier eingestellt wird.

## **Station Land**

Diese Option hat nur Einfluss auf die Darstellung der Wetter-Visualisierung für den Webpage-Baustein. Du kannst eine beliebige Bezeichnung wählen.

### **Station Stadt**

Diese Option hat nur Einfluss auf die Darstellung der Wetter-Visualisierung für den Webpage-Baustein. Du kannst eine beliebige Bezeichnung wählen.

## Wttr.in

#### Seid fair!

Wttr.in ist eine **privat betriebene Webseite**. Der Betreiber stellt hier über die Software wttr.in mit seinem privaten Schlüssel für den Wetterservice WorldWeatherOnline die abgerufenen Daten zur Verfügung. Die Daten werden nur alle 30 Minuten aktualisiert, **daher machen Abrufintervalle kleiner 15 Minuten überhaupt keinen Sinn und belasten die Webseite nur unnötig!** 

### **Station ID**

Eine Wetterstation kann auf verschiedene Arten eingetragen werden: Städtenamen, Ortsnamen (Points of Interests), IATA Flughafencode oder auch GPS-Koordinaten (in der Form 51.07,13.77). Bei entlegenen Orten wird teilweise über Koordinaten keine nächst gelegene Wetterstation gefunden. Auch Points of Interests funktionieren eher selten. Probiert auf der Webseite aus, was für euren Ort die besten Ergebnisse liefert. Dazu wird der Suchbegriff einfach an die URL angehängt, z. B. https://wttr.in/Dresden

Beispiele (die zu verwendende Station ID steht hinter dem letzten Slash ("/"):

- https://www.wttr.in/Dresden
- https://wttr.in/51.0493286,13.7381437
- https://wttr.in/DRS

### Sprache

Hier kannst Du die Sprache wählen, die bei der Abfrage der Daten von Wttr.in verwendet werden soll. Diese Option hat nur Einfluss auf die Darstellung der Wetter-Visualisierung für den Webpage-Baustein. Die dort verwendeten Texte (z. B. "Morgen Regen möglich") werden in der Sprache dargestellt, die hier eingestellt wird.

## **WetterOnline**®

### Station ID

Die StationID ist der Name der Stadt, die ihr auch auf WetterOnline® zum Abrufen der Wetterdaten

eintragt, z. B. Dresden: https://www.wetteronline.de/wetter/dresden

## Weatherflow®

### **API Key**

Um auf die Daten von Weatherflow® zugreifen zu können benötigt man einen API-Key. Den API Key bekommst Du, wenn Du eine entsprechende Wetterstation (z. B. Tempest) besitzt.

### Sprache

Hier kannst Du die Sprache wählen, die bei der Abfrage der Daten von Weatherflow® verwendet werden soll. Diese Option hat nur Einfluss auf die Darstellung der Wetter-Visualisierung für den Webpage-Baustein. Die dort verwendeten Texte (z. B. "Morgen Regen möglich") werden in der Sprache dargestellt, die hier eingestellt wird. Aktuell (Stand: Januar 2021) wird nur Englisch unterstützt.

### **Station Land**

Diese Option hat nur Einfluss auf die Darstellung der Wetter-Visualisierung für den Webpage-Baustein. Du kannst eine beliebige Bezeichnung wählen.

### **Station Stadt**

Diese Option hat nur Einfluss auf die Darstellung der Wetter-Visualisierung für den Webpage-Baustein. Du kannst eine beliebige Bezeichnung wählen.

### Station ID

Gib hier die Station ID Deiner Wetterstation ein. Von dieser Station werden die aktuellen Wetterdaten sowie die Vorhersagedaten bezogen.

# Miniserver

### Datenauswahl zur Übertragung

Hier wählst Du aus welche Vorhersagedaten per MQTT, UDP oder HTML an den Miniserver gesendet werden sollen bzw. für den Virtuellen HTML-Eingang bereitgestellt werden. Wähle nur die Vorhersageperioden aus, die Du in Deiner Programmierung auch verwenden möchtest. Unnötig ausgewählte Vorhersageperioden belasten den Miniserver unnötig und können unter Umständen zum unbeabsichtigten Reboot des Miniservers führen (siehe oben).

#### **MQTT: Virtuelle Eingänge (Empfohlen)**

Das Plugin sendet alle Daten an Deinen MQTT Broker bzw. das MQTT Gateway, sofern dieser konfiguriert ist (Standard ab LoxBerry 3.0). Du kannst damit per Virtuellen Eingängen auf die Wetterdaten zugreifen. Im Gateway muss das Topic des Plugins abonniert werden (standardmäßig lautet das Topic "weather4lox/#") - das wird aber automatisch vom Plugin gemacht. Bitte lese in der Dokumentation des MQTT Widget nach, wie genau die Werte in der Loxone Config verwendet werden: MQTT - Schritt für Schritt: MQTT -> Loxone

Ich behandele das Thema "Anlegen eines Virtuellen Eingangs" hier nur in Kürze:

- Virtuellen Eingang anlegen
- Bezeichnung aus der Incoming Overview des Gateway kopieren und im Virtuellen Eingang exakt so einfügen.
- Als Digitaleingang verwenden: NEIN
- Validierung korrekt setzen.

### Virtuelle UDP Eingänge (nur bis Version 4.x des Plugins)

#### HINWEIS

Mit dem aktuellen Stand der Loxone Config (16.x) können die Virtuellen Eingänge keinen Text auswerten (also z. B. "sonnig")!

Wenn du die Wetterdaten in deiner Programmierung per virtuellem UDP-Eingang einlesen möchtest, musst du diese Option im W4L-Plugin aktivieren und dabei noch den UDP-Port angeben, auf dem der Miniserver die Daten erwartet. Nach jedem Abruf der Wetterdaten (siehe oben) werden die Daten dann automatisch an den angegebenen Miniserver gesendet.

Nachdem du die Option im W4L-Plugin aktiviert hast (und die Einstellungen gespeichert hast), kannst du nun schauen, ob die Daten im Miniserver auch ankommen. Dazu startest du Loxone Config und verbindest dich mit dem Miniserver. Nachdem du links im Peripheriebaum auf "Virtuelle Eingänge" geklickt hast

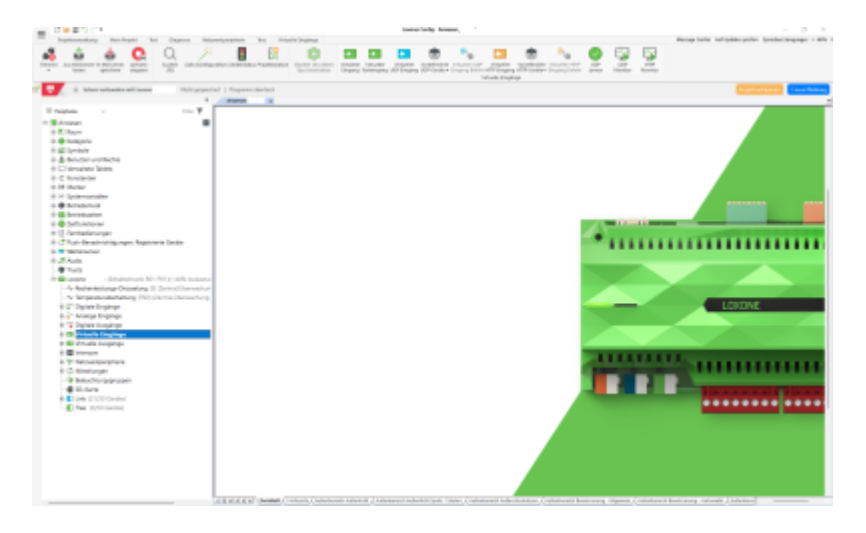

aktivierst du jetzt den "UDP-Monitor" im Ribbon. Jetzt wartet man, bis das W4L-Plugin wieder

Wetterdaten vom Wetterservice abgerufen hat (am besten einmal im Plugin "Daten manuell abrufen"). Es sollten entsprechende Einträge im UDP-Log auftauchen:

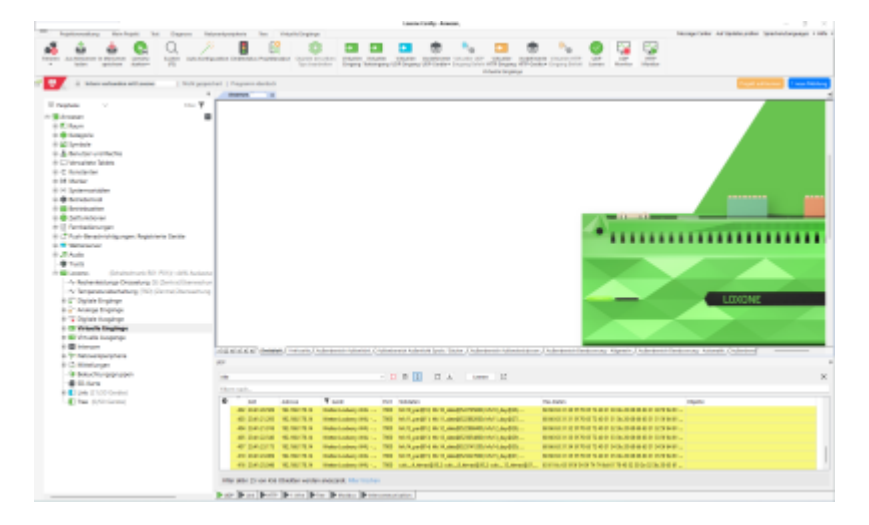

#### Variante 1: manuelles Anlegen der einzelnen Werte / Befehle

Wenn alle Werte im UDP-Monitor auftauchen kannst du dich an die Auswertung der Daten machen. Hierzu werden "Virtueller UDP Eingang Befehl" verwendet. Für jeden Wert muss ein separater UDP-Eingangsbefehl angelegt werden. Als erstes legst du links unter Peripherie -> Virtuelle Eingänge (oder per Taste F4) einen "Virtueller UDP Eingang" an und benennst diesen beliebig (z. B. "Wetter Loxberry W4L"). Den Port, auf den der "Virtueller UDP Eingang" hören soll, musst du in den Eigenschaften festlegen (normalerweise 7000), ebenso die IP-Adresse deines Loxberrys. Dieser muss natürlich mit dem Port übereinstimmen, den Du, wie oben beschrieben, im W4L-Plugin angegeben hast. Anschließend legst du unterhalb des "Virtueller UDP Eingang" einen "Virtueller UDP Eingang Befehl" an und benennst diesen ebenfalls beliebig (z. B. "Aktuelle Temperatur").

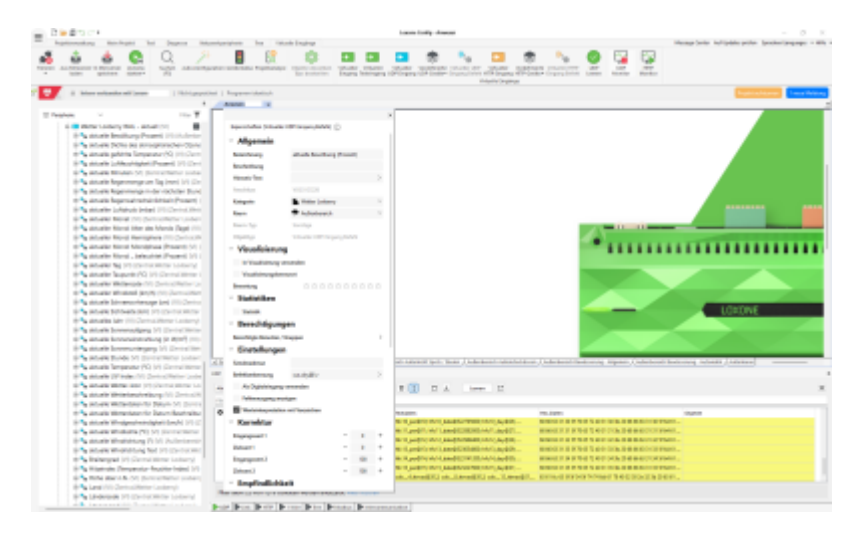

In den Eigenschaften dieses Befehls musst Du unter "Befehlserkennung" nun noch eingeben, wie die empfangenen Daten verarbeitet werden sollen. Das Plugin sendet für jeden Wert dessen Typ, einen Unterstrich gefolgt von der Abkürzung, gefolgt von einem @-Zeichen und dem eigentlichen Wert. Also für die aktuelle Temperatur "tt" z. B. "cur\_tt@-3.9". Somit gibt man unter Befehlserkennung an:

#### cur\_tt@\v

Damit erkennt der Miniserver, dass es sich bei dem Wert um die gesendete aktuelle Temperatur handelt und setzt diese als Wert (alles, was nach dem @-Zeichen kommt: \v). Diesen Schritt muss man nun für jeden Wert, den das Plugin sendet und den man in der Programmierung verarbeiten will,

wiederholen. Der Wert bleibt immer so lange aktuell bis der Miniserver einen neuen Wert per UDP übermittelt bekommt.

Eine Besonderheit gibt es bei Werten, die eine Datums-/Uhrzeitangabe enthalten, zum Beispiel die Zeit des Sonnenaufgangs. Hier sendet das Plugin die Zeitangabe als Wert in Sekunden seit 01.01.2009. Diese Angabe erwartet der Miniserver in dieser Form. In den Eigenschaften dieses "Virtueller UDP Eingang Befehl" musst du unter Anzeige -> Einheit angeben, dass der empfangene Wert als Datum/Uhrzeit interpretiert werden soll: <v.u>. Wenn du die Validierung verwenden möchtest, musst du unbedingt darauf achten, den Parameter "Maximaler Wert" hoch genug einzustellen (Ideal: 100000000 = 1+9 Nullen)! Ich empfehle für den Anfang die Validierung zu deaktivieren.

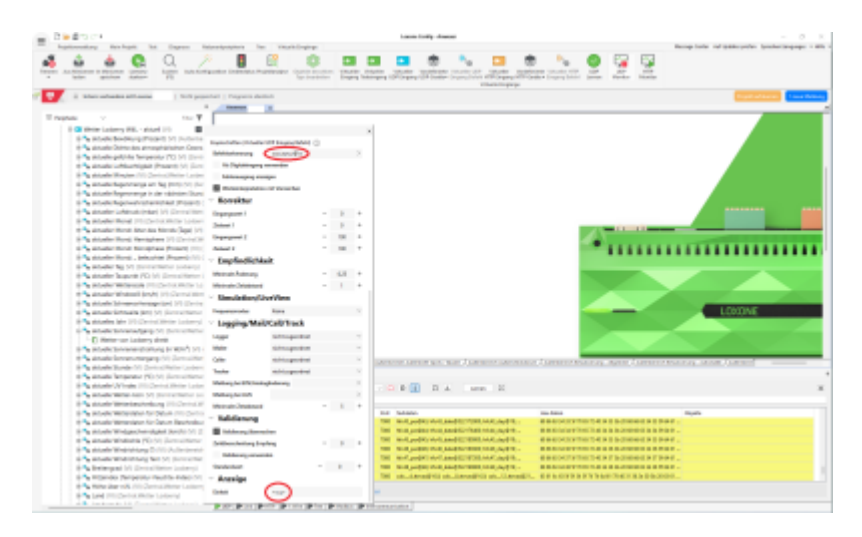

Welche Werte du alle über den Virtuellen UDP Eingang verwenden kannst, findest du ganz am Ende dieser Anleitung in den entsprechenden Tabellen.

### Variante 2: Import der Befehle über Vorlage

Damit man sich die viele Tipparbeit sparen kann, findet sich hier eine .zip Datei, in der verschiedene .xml Dateien enthalten sind (einmal eine Datei mit allen über 2000 Werten, einmal aufgetrennt auf "aktuell", "kalkulatorische Werte", "Stundenvorhersage" und "Tagesvorhersage" und im Unterordner dann noch einmal jeder Wert einzeln). Man kann die gewünschte(n) .xml Datei(en) in den Ordner C:\Users\*NAME*\Documents\Loxone\Loxone Config\Templates\VirtualIn kopieren. Danach muss man noch in der jeweiligen .xml Datei die IP-Adresse (in der Datei ´192.168.178.14´) auf die IP-Adresse des eigenen Loxberry und auch den Port (in der Datei ´7000´) auf den im Plugin W4L des eignen Loxberry eingestellten UDP-Port anpassen.

Danach kann man dann unter "Vordefinierte UDP-Geräte" den "Virtueller UDP Eingang" samt der "Virtueller UDP Eingang Befehl"e mit einem Klick in die eigene Konfiguration integrieren. Last update: 2025/07/19 11:07

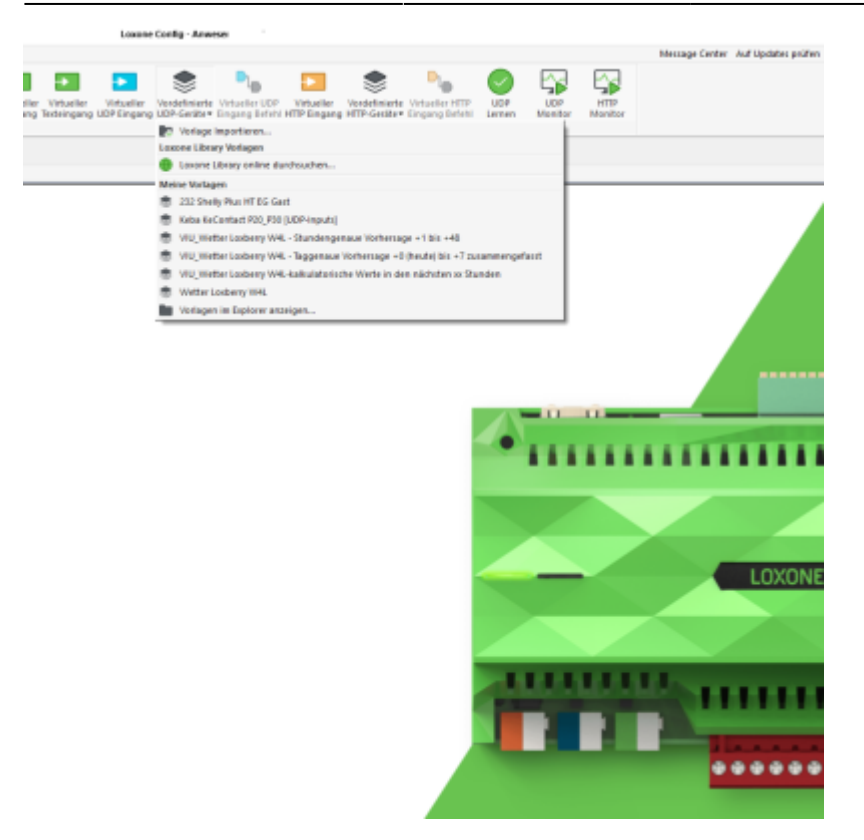

### Virtuelle HTTP Eingänge (nur bis Version 4.x des Plugins)

Anstelle von einem Virtuellen UDP-Eingang kannst du auch einen Virtuellen HTTP-Eingang verwenden. Vorteil ist, dass die Einrichtung im Gegensatz zu UDP häufig einfacher gelingt. Insbesondere wenn der LoxBerry nicht im eigenen Netzwerk betrieben wird, solltest du diese Methode verwenden, da man sich dann keine Gedanken über das Routing der UDP-Pakete machen muss. Nachteil ist, dass permanent vom Miniserver Anfragen an den LoxBerry gestellt werden, bei UDP hingegen werden nur direkt nachdem das Plugin neue Wetterdaten vom Wetterserver abgeholt hat diese an den Miniserver gesendet. Normalerweise sollten die Anfragen aber kein Problem für dein Netzwerk und den LoxBerry darstellen.

Die Einrichtung erfolgt analog zur Einrichtung der Virtuellen UDP-Eingänge (siehe oben), als Adresse für den HTTP-Eingang dient folgende Adresse; als Abfragezyklus bietet sich 60 Sekunden an:

Especial/addres (Virtuelles HTP Engang)

http://IPADRESSE/plugins/weather4lox/weatherdata.html

Unterhalb des HTML-Eingangs wird analog zum UDP-Eingang ein "Virtueller HTML Eingang Befehl" angelegt. Die Befehlserkennung ist identisch zum UDP-Eingang (siehe oben).

### Systemvariablen

Loxone nutzt die sogenannten Systemvariablen, um systemweit zum Beispiel die Außentemperatur zur Verfügung zu stellen. Einige Systemvariablen werden auch von bestimmten Bausteinen genutzt, z. B. die Variable "Außentemperatur" von der intelligenten Raumregelung oder die "Erwartete durchschnittliche Außentemperatur 48h" von der Klimaanlagen Zentralsteuerung.

Um eine Systemvariable mit den Daten vom Plugin zu versorgen, markiert man diese, klickt anschließend auf "Wert durch Logik definieren" und klickt dann in einen freien Bereich im Config-Fenster. Es wird eine Ausgangsreferenz der Variablen angelegt, die man mit einem Virtuellen Eingang beschicken kann.

|                                                                                                    |                                                                                                    |                                                                                                    | one Config - EFH                               |
|----------------------------------------------------------------------------------------------------|----------------------------------------------------------------------------------------------------|----------------------------------------------------------------------------------------------------|------------------------------------------------|
| tzwerkperipherie A                                                                                                    | r Tree                                                                                                    | Systemvariable                                                                                                    | Message Cer                                    |
| guration Gerätestatus Pi                                                                                                    | ojektanalyse                                                                                                    | Objekte desselben<br>Typs bearbeiten                                                                                                    | Wert durch<br>gik definieren<br>ystermvariable |
| eripherie                                                                                                    |                                                                                                    |                                                                                                    | # EFH ×                                        |
| r                                                                                                    |                                                                                                    |                                                                                                    |                                                |
| ategorie: Alle                                                                                                    |                                                                                                    | <u>R</u> aum: Alle                                                                                                    |                                                |
| ordefinierte Filter Keine                                                                                                    | Einschränku                                                                                                    | ingen                                                                                                    |                                                |
| -{x} Außenlu<br>e:-{x} Außente<br>e:-{x} Erwartet<br>-{x} Erwartet<br>e:-{x} Erwartet<br>e:-{x} Erwartet<br>e:-{x} Erwartet<br>-{x} Erwartet<br>-{x} Internett<br>-{x} Internett<br>-{x} Sonnens | ftfeuchtigke<br>mperatur (<br>e durchschi<br>e Feinstaub<br>er Niedersc<br>e Solarstraf<br>e Solarstraf<br>e Solarstraf<br>e Solarstraf<br>verbindung<br>Vetter)<br>chein (Wett | eit (Zentral.Wetter)<br>Zentral.Wetter)<br>nittliche Außentem<br>obelastung (Wetter)<br>hlag (Außenbereich<br>nung (Wetter)<br>nung 12h (Wetter)<br>nung 24h (Wetter)<br>(Zentral.Wetter)<br>ter) | atur 48h (AuBent:                              |

Zuordnungen sind:

Außentemperatur: cur\_tt@\v

Außenluftfeuchtigkeit: cur\_hu@\v

Windgeschwindigkeit: cur\_w\_sp@\v

erwartete Solarstrahlung: calc4\_sr@\v

erwartete Solarstrahlung 12h: calc12\_sr@\v

erwartete Solarstrahlung 24h: calc24\_sr@\v

erwartete durchschnittliche Außentemperatur 48h: calc48\_ttmean@\v

Regen: cur\_prec\_1hr@\v mit zusätzlichem Statusbaustein ("cur\_prec\_1hr größer 0,5")

Erwartete Feinstaubbelastung: ??

Systemstatus: ??

Die Variable "**Sonnenschein**" wird von Loxone in Abhängigkeit der Solarstrahlung (W/m<sup>2</sup>) und Sonnenhöhe berechnet: https://www.loxone.com/dede/kb/sonnenschein/ Viele Wetterdienste übertragen die aktuelle Solarstrahlung (Befehl cur\_sr@\v) mit. Oder man errechnet ihn aus der aktuellen Helligkeit, je nachdem was man zur Verfügung hat: https://loxwiki.atlassian.net/wiki/spaces/LOX/pages/1892222605/Solarstrahlung+aus+Luxwert+errech nen

Die Abhängigkeiten zwischen Sonnenhöhe (im Peripheriebaum unter "Zeitfunktionen" gibt es "Sonne Höhe (T)") und Solarstrahlung baut man sich mit einem Statusbaustein zusammen:

| 0                                                 | Sonne<br>Jel-So                                                     | Hone                                                                            |                                                               | T.<br>M                                                    | -55,110-                                                              | •                                                        | - o w                                                       | -0-11                                                                   |                                                         | )<br>Nicht:                                         | bentral<br>zugeordnet                                                                                                    | Val                                                                                                    | 1-0( W                                                                                                    | VR SI                                                                                                    | nnenschein O                                  |               |
|---------------------------------------------------|---------------------------------------------------------------------|---------------------------------------------------------------------------------|---------------------------------------------------------------|------------------------------------------------------------|-----------------------------------------------------------------------|----------------------------------------------------------|-------------------------------------------------------------|-------------------------------------------------------------------------|---------------------------------------------------------|-----------------------------------------------------|----------------------------------------------------------------------------------------------------|----------------------------------------------------------------------------------------------------|----------------------------------------------------------------------------------------------------|----------------------------------------------------------------------------------------------------|-----------------------------------------------|---------------|
| Sta                                               | tus ber                                                             | rbeiten                                                                         |                                                               |                                                            |                                                                       |                                                          |                                                             |                                                                         |                                                         | 1 1 1 1 1                                           |                                                                                                    |                                                                                                    | J.                                                                                                    |                                                                                                    |                                               |               |
|                                                   | ¥1                                                                  | Wert                                                                            | 1                                                             | 12                                                         | Wert                                                                  | 1                                                        | ٧3                                                          | Wert                                                                    | 1                                                       | 1/4                                                 | Wert                                                                                                    | Symbol                                                                                                    | Symbolfarbe                                                                                                    | Statustext                                                                                                    | Statusvert                                    |               |
|                                                   | >=                                                                  | 90                                                                              | 12                                                            | >=                                                         | 512                                                                   | -                                                        |                                                             | 0                                                                       | -                                                       |                                                     | 0                                                                                                    |                                                                                                    |                                                                                                    |                                                                                                    | 1                                             |               |
| 1                                                 | >=                                                                  | 65                                                                              | 12                                                            | >=                                                         | 464                                                                   |                                                          |                                                             | 0                                                                       |                                                         |                                                     | 0                                                                                                    |                                                                                                    |                                                                                                    |                                                                                                    | 1                                             |               |
| 1                                                 | >=                                                                  | 42                                                                              | 12                                                            | > -                                                        | 343                                                                   | -                                                        |                                                             | 0                                                                       |                                                         |                                                     | 0                                                                                                    |                                                                                                    |                                                                                                    |                                                                                                    | 1                                             |               |
|                                                   | >=                                                                  | 18                                                                              | 12                                                            | >=                                                         | 158                                                                   | -                                                        |                                                             | 0                                                                       | -                                                       |                                                     | 0                                                                                                    |                                                                                                    |                                                                                                    |                                                                                                    | 1                                             |               |
| 1                                                 | >=                                                                  | 10                                                                              | 12                                                            | > =                                                        | 89                                                                    | -                                                        |                                                             | 0                                                                       |                                                         |                                                     | 0                                                                                                    |                                                                                                    |                                                                                                    |                                                                                                    | 1                                             |               |
|                                                   |                                                                     | 0                                                                               | -                                                             |                                                            | 0                                                                     |                                                          |                                                             | 0                                                                       |                                                         |                                                     | 0                                                                                                    |                                                                                                    |                                                                                                    |                                                                                                    | D                                             |               |
|                                                   |                                                                     |                                                                                 |                                                               |                                                            |                                                                       |                                                          |                                                             |                                                                         |                                                         |                                                     |                                                                                                    |                                                                                                    |                                                                                                    |                                                                                                    |                                               |               |
|                                                   |                                                                     |                                                                                 |                                                               |                                                            |                                                                       |                                                          |                                                             |                                                                         |                                                         |                                                     |                                                                                                    |                                                                                                    |                                                                                                    |                                                                                                    |                                               |               |
|                                                   |                                                                     |                                                                                 |                                                               |                                                            |                                                                       |                                                          |                                                             |                                                                         |                                                         |                                                     |                                                                                                    |                                                                                                    |                                                                                                    |                                                                                                    |                                               |               |
|                                                   |                                                                     |                                                                                 |                                                               |                                                            |                                                                       |                                                          |                                                             |                                                                         |                                                         |                                                     |                                                                                                    |                                                                                                    |                                                                                                    |                                                                                                    |                                               |               |
|                                                   |                                                                     |                                                                                 |                                                               |                                                            |                                                                       |                                                          |                                                             |                                                                         |                                                         |                                                     |                                                                                                    |                                                                                                    |                                                                                                    |                                                                                                    |                                               |               |
|                                                   |                                                                     |                                                                                 |                                                               |                                                            |                                                                       |                                                          |                                                             |                                                                         |                                                         |                                                     |                                                                                                    |                                                                                                    |                                                                                                    |                                                                                                    |                                               |               |
|                                                   |                                                                     |                                                                                 |                                                               |                                                            |                                                                       |                                                          |                                                             |                                                                         |                                                         |                                                     |                                                                                                    |                                                                                                    |                                                                                                    |                                                                                                    |                                               |               |
|                                                   |                                                                     |                                                                                 |                                                               |                                                            |                                                                       |                                                          |                                                             |                                                                         |                                                         |                                                     |                                                                                                    |                                                                                                    |                                                                                                    |                                                                                                    |                                               |               |
| ald<br>Ba<br>der<br>i-We<br>(ung<br>ct-We<br>beg) | eine Be<br>edingung<br>Ingleiche<br>gleich)<br>ergleich<br>innt nid | dingung zi<br>ig angeget<br>en sind UN<br>e: == (glei<br>e: == (glei<br>it nit) | utrifft, w<br>ben ist, i<br>ID-verfo<br>ch), > (i<br>ich), != | ird sie v<br>Jann trif<br>Upft. Ei<br>großer),<br>(ungleid | erwendet<br>fft sie imme<br>ruzelne Zeik<br>. >= (große<br>h), *= (en | (Reihen<br>er zu, ur<br>en könn<br>er gleid<br>thait), i | folge de<br>nd sollte<br>en per D<br>(), < (kie<br>" (enthi | r Texte ist<br>folglich ga<br>hag and D<br>siner), <=<br>iit nicht(), : | wichtig)<br>na unter<br>rop vers<br>(deiner<br>= (begin | , Wenn<br>n sein.<br>choben<br>gleich),<br>nt nit), | Textfelde<br><v1> = 1<br/><v2.2*1<br><v2.2*1<br><v2.2 10<br=""><vn> = 0<br/><v1.1><br/>Fehlerhal</v1.1></vn></v2.2></v2.2*1<br></v2.2*1<br></v1> | r: <v1> bis<br/>Wert II ohne<br/>- Wert II mil<br/>00&gt; = Wert I<br/>00&gt; = Wert I<br/>sigener Obje<br/>- Zeitpunkt d<br/>fte Texte we</v1> | <v4> entspreche<br/>Nachkommastelle<br/>2 Nachkommastelle<br/>2 nit 2 Nachkonm<br/>2 nit 2 Nachkonm<br/>ktrame<br/>er Änderung von<br/>rden rot angezeig</v4> | en den Werten vo<br>en oder Text<br>ellen<br>wastellen mal 100<br>nastellen durch 10<br>II, <v1.d> = EIB<br/>pt</v1.d> | n libis I4<br>30<br>8 Datum Ii, <vim> •</vim> | = EIB Zeit 11 |

Die Variable "**Regen**" kann man mit dem Statusbaustein und dem Befehl cur\_prec\_1hr@\v realisieren.

|     | V2                                                                 | Wert                                                                         | 1                                                            | 12                                                          | mert.                                                                   | 1                                                         | ¥3                                                       | Wet                                                                     |                                                             | ¥4                                               | Wet                                                                                                    | Symbol                                                                                                    | Symbolfarbe                                                                                                    | Saturleyt                                                                                                    |                                        | Statuswert     |
|-----|--------------------------------------------------------------------|------------------------------------------------------------------------------|--------------------------------------------------------------|-------------------------------------------------------------|-------------------------------------------------------------------------|-----------------------------------------------------------|----------------------------------------------------------|-------------------------------------------------------------------------|-------------------------------------------------------------|--------------------------------------------------|----------------------------------------------------------------------------------------------------|----------------------------------------------------------------------------------------------------|----------------------------------------------------------------------------------------------------|----------------------------------------------------------------------------------------------------|----------------------------------------|----------------|
|     | <b>)</b> =                                                         | 0,5                                                                          |                                                              |                                                             | 0                                                                       |                                                           |                                                          |                                                                         |                                                             |                                                  | 0                                                                                                    |                                                                                                    |                                                                                                    | Repen                                                                                                    |                                        | 1              |
|     | <                                                                  | 0,5                                                                          | -                                                            |                                                             | 0                                                                       |                                                           |                                                          |                                                                         |                                                             |                                                  | 0                                                                                                    |                                                                                                    |                                                                                                    | kein Regen                                                                                                    |                                        | 0              |
|     |                                                                    | 0                                                                            |                                                              |                                                             | 0                                                                       | •                                                         |                                                          |                                                                         |                                                             |                                                  | 0                                                                                                    |                                                                                                    |                                                                                                    |                                                                                                    |                                        |                |
|     |                                                                    |                                                                              |                                                              |                                                             |                                                                         |                                                           |                                                          |                                                                         |                                                             |                                                  |                                                                                                    |                                                                                                    |                                                                                                    |                                                                                                    |                                        |                |
|     |                                                                    |                                                                              |                                                              |                                                             |                                                                         |                                                           |                                                          |                                                                         |                                                             |                                                  |                                                                                                    |                                                                                                    |                                                                                                    |                                                                                                    |                                        |                |
|     |                                                                    |                                                                              |                                                              |                                                             |                                                                         |                                                           |                                                          |                                                                         |                                                             |                                                  |                                                                                                    |                                                                                                    |                                                                                                    |                                                                                                    |                                        |                |
|     |                                                                    |                                                                              |                                                              |                                                             |                                                                         |                                                           |                                                          |                                                                         |                                                             |                                                  |                                                                                                    |                                                                                                    |                                                                                                    |                                                                                                    |                                        |                |
|     |                                                                    |                                                                              |                                                              |                                                             |                                                                         |                                                           |                                                          |                                                                         |                                                             |                                                  |                                                                                                    |                                                                                                    |                                                                                                    |                                                                                                    |                                        |                |
|     |                                                                    |                                                                              |                                                              |                                                             |                                                                         |                                                           |                                                          |                                                                         |                                                             |                                                  |                                                                                                    |                                                                                                    |                                                                                                    |                                                                                                    |                                        |                |
|     | ine lie<br>drigung<br>ingleiche<br>leich)<br>rigleiche<br>wit nich | dingung a.<br>g angeget<br>en and UN<br>c === (glei<br>c === (glei<br>ft mt) | avifft, w<br>ten ist, i<br>D-verio<br>dt(), > ()<br>dt(), 1= | ird sie v<br>Senn trif<br>Lipft, Si<br>größer),<br>(ungleid | erwendet i<br>fit sie imme<br>raeine Jaik<br>.>= (gritte<br>h), *= (ant | (Kehen)<br>r zu, un<br>en könn<br>er gleich<br>thait), i' | lolge de<br>d softs<br>en per D<br>L, < (kie<br>' (enthá | Texte ist<br>folglich gar<br>rag and Dr<br>inar), <= (<br>it nicht), :> | wichtlig)<br>to untern<br>op vero<br>(Kleiner (<br>- (begin | . Wenn<br>Isein,<br>duben<br>geich),<br>nt mit), | Textfeide<br>cv15 = 1<br>cv125 -<br>cv2.2°1<br>cv2.2°1<br>cv2.2°1<br>cv2.2°1<br>cv2.2°1<br>cv2.2°1<br>cv2.2°1<br>cv2.2°1 | eri -cv1> bis<br>Wert El ohre<br>= Wert El ni<br>DO> = Wert<br>DO> = Wert<br>bigener Obje<br>= Jaitgunkt o<br>Re Texte we | <v+> entepreche<br/>Nachkommentelle<br/>1 Nachkommentelle<br/>12 mit 2 Nachkome<br/>21 mit 2 Nachkome<br/>Streme<br/>ler Anderung von<br/>rden reit angezeig</v+> | n den Nierten vi<br>moder Text<br>Ben<br>mastellen mal 30<br>mastellen durch 1<br>I1, <v1.d> = E<br/>(f</v1.d> | n Eibis 14<br>10<br>8 Datum Ei, -tvi.m | > = 610 Zet 11 |
| ale | ise te                                                             | spel lader                                                                   | 00                                                           | Welle                                                       | fengiel lai                                                             | en .                                                      | Te                                                       | d Bespel                                                                | laden                                                       |                                                  |                                                                                                    |                                                                                                    |                                                                                                    |                                                                                                    | OK .                                   | Abrechen       |
|     |                                                                    |                                                                              |                                                              |                                                             |                                                                         |                                                           |                                                          | Status                                                                  |                                                             | -                                                | _                                                                                                    |                                                                                                    |                                                                                                    |                                                                                                    |                                        |                |

# Weather Service Emulator / Visualisierung

### Weather Service Emulator

### Loxone Config ab Version 16

Der Weather Service Emulator funktioniert nur bis einschließlich Version 15 der Loxone

Config (für alle Miniserver Generation 2). Ab dieser Version der Config wurde auf HTTPS mit Zertifikationsprüfung umgestellt - aus diesem Grund ist es technisch nicht mehr möglich, dem Miniserver einen anderen Wetterserver "vorzutäuschen". Alle Miniserver Generation 1 sind davon nicht betroffen, weil sie kein HTTPS können.

In einer der nächsten Versionen wird der Weather Service Emulator daher aus dem Plugin entfernt.

#### DNSmasq

Das Plugin nutzt für diese Funktion die Software DNSmasq. Die Konfiguration erfolgt dabei vollautomatisch. Detektiert das Plugin allerdings ein installiertes DNSmasq Plugin, so führt es aus Sicherheitsgründen die Konfiguration nicht automatisch durch! Bitte füge in diesem Fall folgende Zeilen zu Deiner DNSmasq Konfiguration manuell hinzu:

address=/weather.loxone.com/LOXBERRY\_IPADRESSE address=/weatherbeta.loxone.com/LOXBERRY\_IPADRESSE

Dieser Schritt muss aber **wirklich nur durchgeführt** werden, wenn Du das DNSMasq Plugin installiert hast! Du bekommst dann einen entsprechenden Hinweis im Weather4Lox Plugin! Wenn Du das DNSMasq Plugin nicht nutzt, dann brauchst Du auch nichts manuell zu ändern! In diesem Fall konfiguriert das Plugin DNSMasq selbst!

Das Plugin kann den Loxone Wetterserver emulieren. Damit ist eine volle Integration des Wetters in die Loxone App möglich, z. B. die Anzeige im Raummodus. Allerdings müssen dazu die Netzwerkeinstellungen am Miniserver verändert werden.

Der Miniserver fragt das Wetter immer fest über die URL weather.loxone.com ab und authentifiziert sich dabei über seine Seriennummer. Die Emulation funktioniert wie folgt: Der LoxBerry wird mit der Software DNSMasq quasi als Nameserver konfiguriert. Er leitet alle DNS-Anfragen jedoch einfach weiter an den Nameserver Deines Providers - außer Anfragen an die Adresse weather.loxone.com. Diese leitet er auf seinen eigenen Webserver um und kann so die entsprechenden Wetterdaten an den Miniserver senden. In der Netzwerkkonfiguration des Miniservers muss daher als Nameserver zwingend die IP-Adresse des LoxBerry angegeben werden, damit der Miniserver alle DNS-Anfragen an den LoxBerry stellt.

Zunächst aktiviert man im LoxBerry den Cloud Weather Emulator. Hinweis: Im Hintergrund konfiguriert das Plugin DNSMasq völlig selbstständig! Es muss nichts manuell installiert oder konfiguriert werden! Nun trägt man in der Netzwerk-Konfiguration des Miniservers den LoxBerry als Nameserver ein. Dazu in LoxoneConfig mit dem Miniserver verbinden, den Miniserver im Peripheriebaum anklicken und oben in der Menüleiste "Miniserver konfigurieren" auswählen. Die Einstellungen findet an im Reiter Netzwerk. Hier muss eine manuelle Konfiguration der Netzwerkeinstellungen ausgewählt werden und im Eintrag "DNS Server" die IP-Adresse des LoxBerry eingetragen werden:

Anmerkung: die Wetterdaten werden vom Miniserver nur 1 mal pro Stunde abgerufen und aktualisiert. Dies ist eine Restriktion des Miniservers und kann nicht geändert werden.

Last update: 2025/07/19 11:07

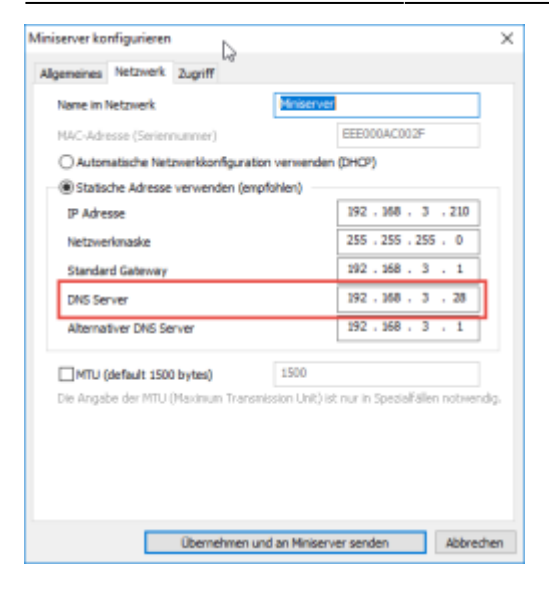

In der Konfiguration muss die Verwendung des Wetterservers unter *Projekt*  $\rightarrow$  *Wetterserver* noch aktiviert werden, damit der Miniserver den Wetterserver auch benutzt. Weitere Einstellungen sind an dieser Stelle nicht notwendig.

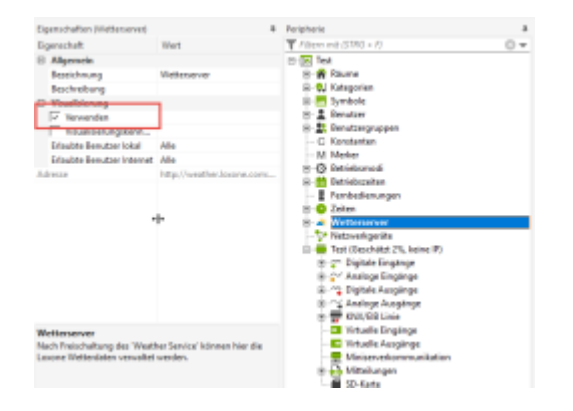

Anschließend muss der Miniserver neu gestartet werden. Er sollte in der App Konfiguration nun den Zugriff auf das Wetter erlauben und keinen Werbelink mehr für ein Wetterabo anzeigen. Der in der Loxone App angezeigte Ort kommt nicht vom Wetterservice, sondern aus der Loxone Config, in den Projekt-Einstellungen (oberstes Element im Baum), im Bereich Kunde / Ort.

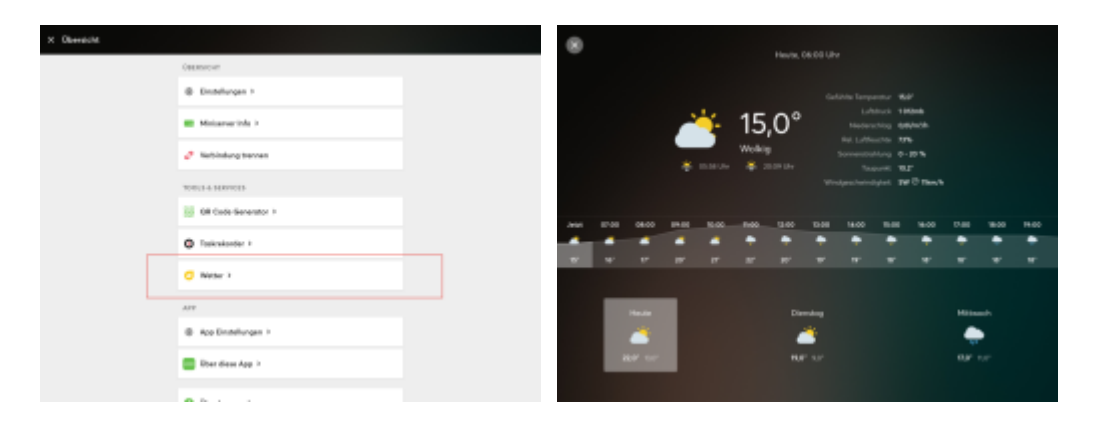

## Visualisierung über die Config

Das Plugin stellt eine Webseite bereit, die über den Webpage-Baustein in die Loxone Visualisierung eingebunden werden kann. Das Theme sowie das Iconset, welches diese Webseite verwendet, kann über die beiden Optionen eingestellt werden. Die Adresse für den Webpage-Baustein lautet:

#### http://IPADRESSE/plugins/weather4lox/webpage.html

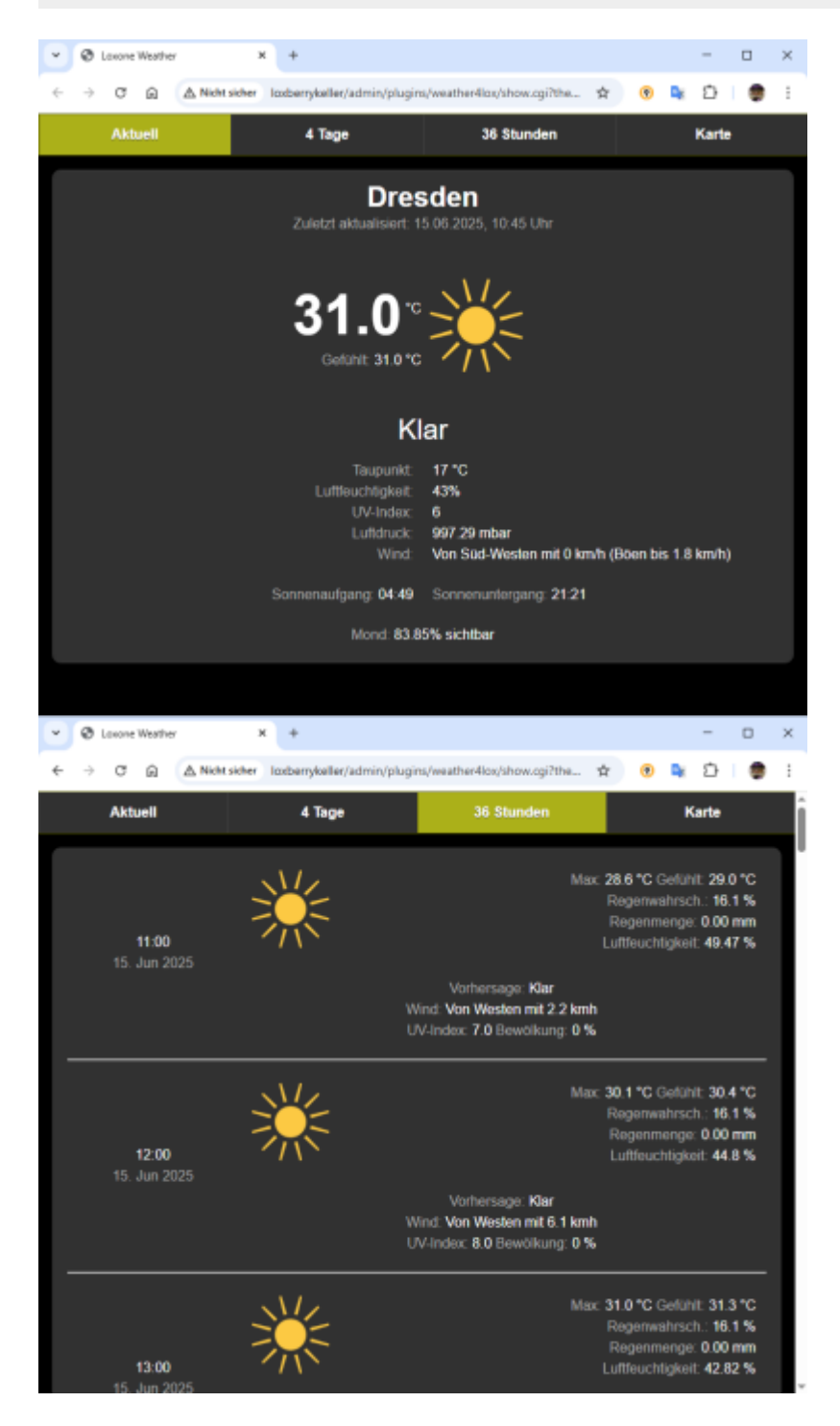

Zur hübschen Integration in die Visualisierung hier eine Anleitung von RiverRaid aus dem Loxone Forum:

Die Anzeige in Loxone habe ich einfach mit Statusbausteinen realisiert:

|                             |                                                                                                    | ļ                                                                                                    |                                                                                                  |                                             |                                                                       |                                                          |                                             |                                                                       |                                                                                                  |                                             |                                                                       |                                                                              |                                                                                                    |                                                                                                    |               |
|-----------------------------|----------------------------------------------------------------------------------------------------|----------------------------------------------------------------------------------------------------|--------------------------------------------------------------------------------------------------|---------------------------------------------|-----------------------------------------------------------------------|----------------------------------------------------------|---------------------------------------------|-----------------------------------------------------------------------|--------------------------------------------------------------------------------------------------|---------------------------------------------|-----------------------------------------------------------------------|------------------------------------------------------------------------------|----------------------------------------------------------------------------------------------------|----------------------------------------------------------------------------------------------------|---------------|
|                             | <b>Aus:</b><br>28.7                                                                                    | sente<br>°C -                                                                                                    | mp<br>Wa                                                                                         | erat<br>rm [<br>H                           | ur<br>16 23                                                           | 3]                                                       |                                             |                                                                       |                                                                                                  |                                             |                                                                       |                                                                              |                                                                                                    |                                                                                                    |               |
| MS                          | Ter<br>_Garag<br>SHK-ter                                                                               | peraturseres<br>ge_Ausse.<br>npc                                                                                                    | -                                                                                                | I<br>VI                                     |                                                                       |                                                          | Mitte<br>V1<br>V2                           | elwert (                                                              | e ()<br>Avg                                                                                      | - 28,                                       | 946                                                                   | VAR<br>WX_Au                                                                 | Außentemp                                                                                                    | eratur ©                                                                                                    |               |
| FO                          | SHK-ter                                                                                                | np2c                                                                                                    | 0                                                                                                | VI                                          | - 24,5°C                                                              | Niedr<br>Niedr<br>Hoed<br>chenage v                      | V3<br>e<br>igtemp<br>hsttemp                | 0                                                                     | <b>v</b> i<br><b>v</b> i                                                                         | ) — 16,                                     | 28,946<br>5 - 16,5<br>23,1 °C                                         | 11<br>12<br>13<br>⊕                                                          | Status<br>Außenberei<br>Temperat                                                                                                    | ich 🙂<br>ur                                                                                                    |               |
|                             |                                                                                                    |                                                                                                    |                                                                                                  |                                             |                                                                       |                                                          |                                             |                                                                       |                                                                                                  |                                             |                                                                       |                                                                              |                                                                                                    |                                                                                                    |               |
| St                          | atus be                                                                                                | arbeiten                                                                                                    |                                                                                                  |                                             |                                                                       | -                                                        | 115                                         |                                                                       |                                                                                                  |                                             |                                                                       |                                                                              |                                                                                                    |                                                                                                    |               |
| St                          | v1                                                                                                    | arbeiten<br>Wert                                                                                                    | I                                                                                                | V2                                          | Wert                                                                  | I                                                        | V3                                          | Wert                                                                  | I                                                                                                | V4                                          | Wert                                                                  | Symbol                                                                       | Symbolifarbe                                                                                                    | Statustext                                                                                                    | Statuswert    |
| St                          | V1                                                                                                    | Wert<br>30                                                                                                    | I<br>-                                                                                           | V2                                          | Wert<br>0                                                             | I<br>-                                                   | V3                                          | Wert<br>0                                                             | I<br>-                                                                                           | V4                                          | Wert<br>0                                                             | Symbol                                                                       | Symbolfarbe<br>Bearbeiten                                                                                                    | Statustext<br><v1.1> ° - Heß [<v2> <v3>]</v3></v2></v1.1>                                                                                                    | Statuswer     |
| St                          | V1<br>>=<br>>=                                                                                         | Wert<br>30<br>25                                                                                                    | I<br>-<br>-                                                                                      | V2                                          | Wert<br>0<br>0                                                        | I<br>-                                                   | V3                                          | Wert<br>0<br>0                                                        | I<br>-<br>-                                                                                      | V4                                          | Wert<br>0<br>0                                                        | Symbol                                                                       | Symbolfarbe<br>Bearbeiten<br>Bearbeiten                                                                                                    | Statustext<br><v1.1> ℃ - Helô [<v2> <v3>]<br/><v1.1> ℃ - Warm [<v2> <v3>]</v3></v2></v1.1></v3></v2></v1.1>                                                                                                    | Statuswer     |
| St                          | V1<br>>=<br>>=<br>>=                                                                                   | Wert<br>30<br>25<br>20<br>15                                                                                                    | I<br>-<br>-                                                                                      | V2                                          | Wert<br>0<br>0<br>0                                                   | I<br>-<br>-                                              | V3                                          | Wert<br>0<br>0<br>0                                                   | I<br>-<br>-                                                                                      | V4<br>                                      | Wert<br>0<br>0<br>0                                                   | Symbol                                                                       | Symbolfarbe<br>Bearbeiten<br>Bearbeiten<br>Bearbeiten                                                                                                    | Statustext<br><v1.1> °C - Hel8 [<v2> <v3>]<br/><v1.1> °C - Warm [<v2> <v3>]<br/><v1.1> °C - Behagich [<v2> &lt;<br/><v1.1> °C - Behagich [<v2> &lt;</v2></v1.1></v2></v1.1></v3></v2></v1.1></v3></v2></v1.1>                                                                                                    | Statuswer     |
| St                          | V1 >= >= >= >=                                                                                         | Wert<br>30<br>25<br>20<br>15<br>10                                                                                                    | I<br>-<br>-                                                                                      | V2                                          | Wert<br>0<br>0<br>0<br>0<br>0                                         | I<br>-<br>-                                              | V3                                          | Wert<br>0<br>0<br>0<br>0                                              | I<br>-<br>-<br>-                                                                                 | V4<br>                                      | Wert<br>0<br>0<br>0<br>0<br>0                                         | Symbol                                                                       | Symbolfarbe<br>Bearbeiten<br>Bearbeiten<br>Bearbeiten<br>Bearbeiten<br>Bearbeiten                                                                                                    | Statustext<br><v1.1> °C - Hel8 [<v2> <v3>]<br/><v1.1> °C - Warm [<v2> <v3>]<br/><v1.1> °C - Behagich [<v2> <v3>]<br/><v1.1> °C - Friech [<v2> <v3>]<br/><v1.1> °C - Kidh [<v2> <v3>]</v3></v2></v1.1></v3></v2></v1.1></v3></v2></v1.1></v3></v2></v1.1></v3></v2></v1.1>                                                                                                    | Statuswer     |
| St                          | V1<br>>=<br>>=<br>>=<br>>=                                                                             | Wert<br>30<br>25<br>20<br>15<br>10<br>5                                                                                                    | I<br>-<br>-<br>-<br>-                                                                            | V2                                          | Wert<br>0<br>0<br>0<br>0<br>0<br>0                                    | I<br>-<br>-<br>-<br>-                                    | V3                                          | Wert<br>0<br>0<br>0<br>0<br>0                                         | I<br>-<br>-<br>-<br>-                                                                            | V4<br><br><br>                              | Wert<br>0<br>0<br>0<br>0<br>0                                         | Symbol                                                                       | Symbolfarbe<br>Bearbeiten<br>Bearbeiten<br>Bearbeiten<br>Bearbeiten<br>Bearbeiten                                                                                                    | Statustext<br><v1.1> °C - Helß [<v2> <v3>]<br/><v1.1> °C - Warm [<v2> <v3>]<br/><v1.1> °C - Behagich [<v2> <v3>]<br/><v1.1> °C - Frisch [<v2> <v3>]<br/><v1.1> °C - Kuhi [<v2> <v3>]<br/><v1.1> °C - Kuhi [<v2> <v3>]<br/><v1.1> °C - Kuhi [<v2> <v3>]</v3></v2></v1.1></v3></v2></v1.1></v3></v2></v1.1></v3></v2></v1.1></v3></v2></v1.1></v3></v2></v1.1></v3></v2></v1.1>                                                                                                    | Statuswer     |
| St                          | V1<br>>=<br>>=<br>>=<br>>=<br>>=<br>>=                                                                 | Wert<br>30<br>25<br>20<br>15<br>10<br>5<br>0                                                                                                    | I<br>-<br>-<br>-<br>-<br>-<br>-<br>-<br>-<br>-<br>-                                              | V2<br><br><br>                              | Wert<br>0<br>0<br>0<br>0<br>0<br>0<br>0<br>0<br>0                     | I<br>-<br>-<br>-<br>-<br>-<br>-<br>-<br>-<br>-<br>-<br>- | V3<br><br>                                  | Wert<br>0<br>0<br>0<br>0<br>0<br>0<br>0<br>0<br>0<br>0                | I<br>-<br>-<br>-<br>-<br>-<br>-<br>-<br>-<br>-<br>-<br>-                                         | V4<br><br><br>                              | Wert<br>0<br>0<br>0<br>0<br>0<br>0<br>0                               | Symbol<br>Je:<br>Je:<br>Je:<br>Je:<br>Je:<br>Je:<br>Je:<br>Je:<br>Je:<br>Je: | Symbolfarbe<br>Bearbeiten<br>Bearbeiten<br>Bearbeiten<br>Bearbeiten<br>Bearbeiten<br>Bearbeiten                                                                                                    | Statustext<br><ri><ri><ri><ri><ri><ri><ri><ri><ri><ri></ri></ri></ri></ri></ri></ri></ri></ri></ri></ri>                                                                                                    | Statuswer     |
| St                          | V1<br>>=<br>>=<br>>=<br>>=<br>>=<br>=                                                                  | Wert<br>30<br>25<br>20<br>15<br>10<br>5<br>0<br>0                                                                                                    | I<br>-<br>-<br>-<br>-<br>-<br>-<br>-                                                             | V2<br><br><br>                              | Wert<br>0<br>0<br>0<br>0<br>0<br>0<br>0<br>0<br>0<br>0<br>0           | I<br>-<br>-<br>-<br>-<br>-<br>-<br>-<br>-                | V3<br><br><br>                              | Wert<br>0<br>0<br>0<br>0<br>0<br>0<br>0<br>0<br>0<br>0<br>0           | I<br>-<br>-<br>-<br>-<br>-<br>-<br>-<br>-<br>-<br>-                                              | V4<br><br><br><br>                          | Wert<br>0<br>0<br>0<br>0<br>0<br>0<br>0<br>0<br>0<br>0                | Symbol                                                                       | Symbolfarbe<br>Bearbeiten<br>Bearbeiten<br>Bearbeiten<br>Bearbeiten<br>Bearbeiten<br>Bearbeiten                                                                                                    | Statustext<br><v1.1> °C -Hel8 [<v2> <v3>]<br/><v1.1> °C -Warm [<v2> <v3>]<br/><v1.1> °C -Behagich [<v2> <v3>]<br/><v1.1> °C -Frisch [<v2> <v3>]<br/><v1.1> °C -Kühl [<v2> <v3>]<br/><v1.1> °C -Kühl [<v2> <v3>]<br/><v1.1> °C -Kühl [<v2> <v3>]<br/><v1.1> °C -Kühl [<v2> <v3>]<br/><v1.1> °C -Sehr kalt [<v2> <v3>]<br/><v1.1> °C [<v2> <v3>]</v3></v2></v1.1></v3></v2></v1.1></v3></v2></v1.1></v3></v2></v1.1></v3></v2></v1.1></v3></v2></v1.1></v3></v2></v1.1></v3></v2></v1.1></v3></v2></v1.1></v3></v2></v1.1>            | Statuswer     |
| St                          | V1<br>>=<br>>=<br>>=<br>>=<br><=                                                                       | Wert<br>30<br>25<br>20<br>15<br>10<br>5<br>0<br>0                                                                                                    | I<br>-<br>-<br>-<br>-<br>-<br>-                                                                  | V2<br><br><br><br>                          | Wert<br>0<br>0<br>0<br>0<br>0<br>0<br>0<br>0                          | I<br>-<br>-<br>-<br>-<br>-<br>-                          | V3<br><br><br>                              | Wert<br>0<br>0<br>0<br>0<br>0<br>0<br>0<br>0                          | I<br>-<br>-<br>-<br>-<br>-<br>-<br>-<br>-<br>-<br>-<br>-<br>-<br>-<br>-                          | V4<br><br><br><br>                          | Wert<br>0<br>0<br>0<br>0<br>0<br>0<br>0                               | Symbol                                                                       | Symbolfarbe<br>Bearbeiten<br>Bearbeiten<br>Bearbeiten<br>Bearbeiten<br>Bearbeiten<br>Bearbeiten                                                                                                    | Statustext<br><v1.1> °C -Heiß [<v2> <v3>]<br/><v1.1> °C -Warm [<v2> <v3>]<br/><v1.1> °C -Behagich [<v2> <v3>]<br/><v1.1> °C -Frisch [<v2> <v3>]<br/><v1.1> °C -Kühl [<v2> <v3>]<br/><v1.1> °C -Kühl [<v2> <v3>]<br/><v1.1> °C -Kühl [<v2> <v3>]<br/><v1.1> °C -Kühl [<v2> <v3>]<br/><v1.1> °C -Sehr kalt [<v2> <v3>]<br/><v1.1> °C -Sehr kalt [<v2> <v3>]</v3></v2></v1.1></v3></v2></v1.1></v3></v2></v1.1></v3></v2></v1.1></v3></v2></v1.1></v3></v2></v1.1></v3></v2></v1.1></v3></v2></v1.1></v3></v2></v1.1></v3></v2></v1.1> | Statuswer     |
| ald<br>Be<br>de<br>-V<br>un | VI<br>>=<br>>=<br>>=<br>>=<br><=<br>==<br>ieine Be<br>seingur<br>dingurg<br>n.<br>regleichu<br>gleich) | arbeiten           Wert           30           25           20           15           10           5           0           0           estingung z           mg angeget           est == (gletie           et = = (gletie | I<br>-<br>-<br>-<br>-<br>-<br>-<br>-<br>-<br>-<br>-<br>-<br>-<br>-<br>-<br>-<br>-<br>-<br>-<br>- | V2<br><br><br><br><br><br><br><br><br><br>- | Wert<br>0<br>0<br>0<br>0<br>0<br>0<br>0<br>0<br>0<br>0<br>0<br>0<br>0 | Reihen<br>r zu, ur<br>könn<br>er gleich<br>thait), f     | V3<br><br><br><br><br><br><br><br><br><br>- | Wert<br>0<br>0<br>0<br>0<br>0<br>0<br>0<br>0<br>0<br>0<br>0<br>0<br>0 | I<br>-<br>-<br>-<br>-<br>-<br>-<br>-<br>-<br>-<br>-<br>-<br>-<br>-<br>-<br>-<br>-<br>-<br>-<br>- | V4<br><br><br><br><br><br><br><br><br><br>- | Wert<br>0<br>0<br>0<br>0<br>0<br>0<br>0<br>0<br>0<br>0<br>0<br>0<br>0 | Symbol                                                                       | Symbolfarbe<br>Bearbeiten<br>Bearbeiten<br>Bearbeiten<br>Bearbeiten<br>Bearbeiten<br>Bearbeiten<br>Bearbeiten<br>Bearbeiten<br>Searbeiten<br>I 2 Nachkommastelle<br>I 2 mit 2 Nachkomm<br>eitr ander 2 Nachkomm<br>der Änderung von I<br>gerden rot angezeigt | Statustext<br><v1.1> °C -Hel8 [<v2> <v3>]<br/><v1.1> °C - Warm [<v2> <v3>]<br/><v1.1> °C - Behagich [<v2> <v3>]<br/><v1.1> °C - Frisch [<v2> <v3>]<br/><v1.1> °C - Kühl [<v2> <v3>]<br/><v1.1> °C - Kühl [<v2> <v3>]<br/><v1.1> °C - Kühl [<v2> <v3>]<br/><v1.1> °C - Kühl [<v2> <v3>]<br/><v1.1> °C - Sehr kalt [<v2> <v3>]</v3></v2></v1.1></v3></v2></v1.1></v3></v2></v1.1></v3></v2></v1.1></v3></v2></v1.1></v3></v2></v1.1></v3></v2></v1.1></v3></v2></v1.1></v3></v2></v1.1>                                               | = EIB Zeit I1 |

Wenn man auf den Status klickt, kommen dann mehr Informationen mit der "verlinkte Bausteine" -Funktion:

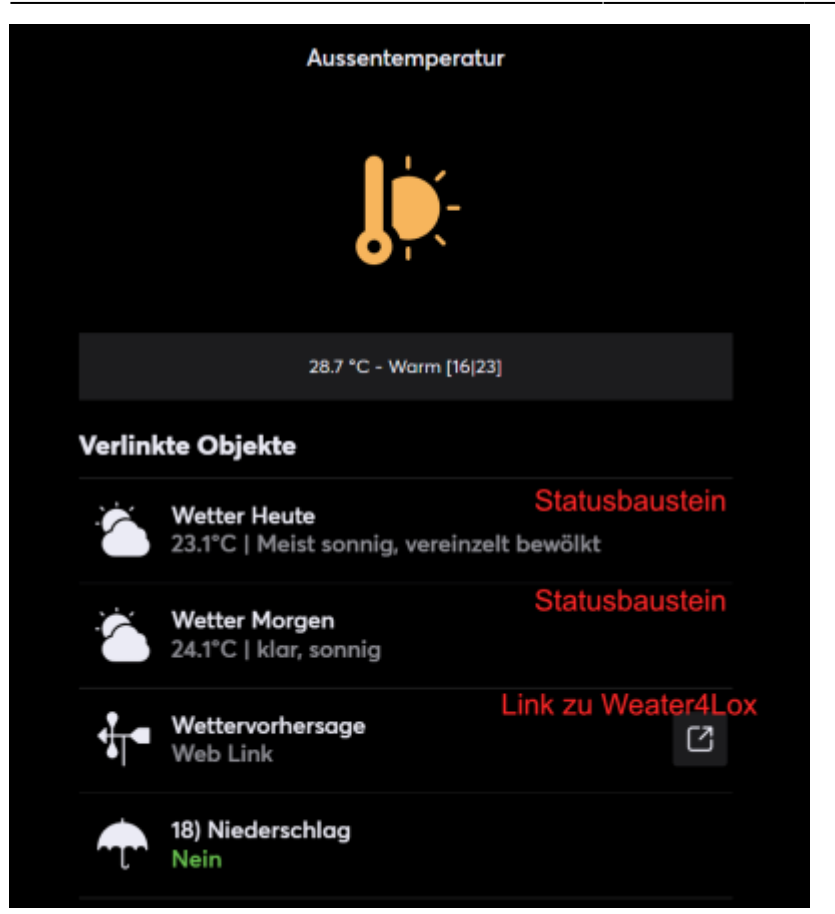

In den Statusbausteinen "Wetter Heute" und "Wetter Morgen werden einfach die Wettercodes ausgewertet für Heute (dfc0\_we\_code) und Morgen (dfc1\_we\_code) und die Tageshöchsttemperaturvorhersage (dfc0\_tt\_h / dfc1\_we\_code) vorangestellt.

Wer die Anzeige noch weiter aufhübschen möchte, kann sich noch eigene Icons in die Loxconfig einfügen und anschhließend im Statusbaustein dementsprechend zuordnen (Farbig für Heute und Silver für Morgen z. B.):

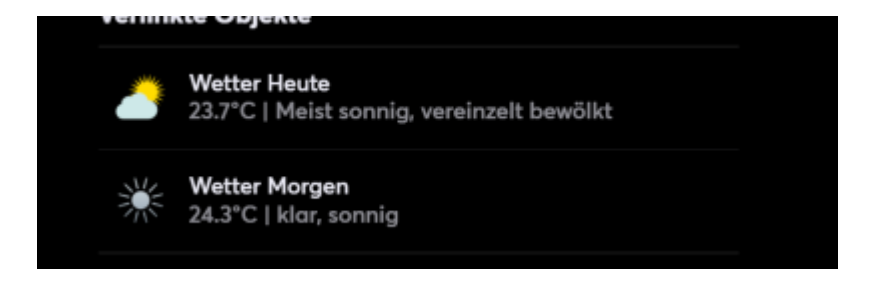

Download:

weather\_icons\_png.zip

weather\_icons\_svg.zip

# Verfügbare Wetterdaten

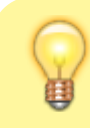

### Übertragene Wetterwerte

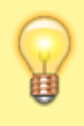

Achtung! Nicht alle Dienste übertragen auch alle Wetterdaten! Die Auswahl ist da sehr unterschiedlich. Wenn ein Wert vom Wetterdienst nicht angeboten wird, wird er automatisch auf **-9999** gesetzt.

|                    |                                    |                                               |                                          |                                | Einlesen                     |                                                    |                    | _                      |         |              |             |
|--------------------|------------------------------------|-----------------------------------------------|------------------------------------------|--------------------------------|------------------------------|----------------------------------------------------|--------------------|------------------------|---------|--------------|-------------|
| Variable           | Beschreibung                       | Beschreibung deutsch                          | Einheit<br>(metrisch)                    | Beispiel                       | per<br>Virtuellem<br>Eingang | Verwendung im<br>Theme für den<br>Webpage-Baustein | Visual<br>Crossing | Open<br>Weather<br>Map | Wttr.in | WetterOnline | Weatherflow |
| Aktuelle Wetterd   | aten (Current)                     |                                               |                                          |                                | (UDP/HTTP)                   |                                                    |                    |                        |         |              |             |
| ARtuelle Wetteru   | Date (seconds                      |                                               |                                          |                                |                              |                                                    |                    |                        |         | 1            |             |
| cur_date           | since<br>01.01.2009)               | Datum (Sekunden seit<br>01.01.2009)           | -                                        | 522014040                      | Ja                           | Ja                                                 | Х                  | Х                      | х       | X            | х           |
| cur_date_des       | Date RFC 822                       | Datum ähnlich Format RFC<br>822               | -                                        | Thu Jul 17<br>17:54:00<br>2025 | Nein                         | Ja                                                 | х                  | х                      | x       | x            | х           |
| cur_date_tz        | Timezone<br>Offset                 | Zeitzonenverschiebung (als<br>Zahl)           | -                                        | +0200                          | Nein                         | Ja                                                 | Х                  | Х                      | х       | x            | х           |
| cur_date_tz_des    | Timezone Long                      | Zeitzone Ort                                  | -                                        | Europe/Berlin                  | Nein                         | Ja                                                 | Х                  | Х                      | Х       | Х            | Х           |
| cur_date_tz_des_sh | Timeezone<br>Short                 | Zeitzone Abkürzung                            | -                                        | CEST                           | Nein                         | Ja                                                 | х                  | х                      | х       | x            | х           |
| cur_day            | Date Day                           | Tag (Datum)                                   | -                                        | 16                             | Ja                           | Ja                                                 | Х                  | Х                      | Х       | X            | Х           |
| cur_dp             | Dew Point                          | Taupunkt                                      | °C                                       | 14                             | Ja                           | Ja                                                 | Х                  | Х                      | Х       | Х            | Х           |
| cur_hi             | Heat Index                         | Hitzeindex (Temperatur-<br>Feuchte-Index)     | °C                                       |                                | Ja                           | Ja                                                 |                    |                        |         |              | х           |
| cur_hour           | Date Hour                          | Stunde (Datum)                                | -                                        | 19                             | Ja                           | Ja                                                 | Х                  | Х                      | Х       | Х            | Х           |
| cur_hu             | Rel. Humidity                      | relative Luftfeuchtigkeit                     | %                                        | 53                             | Ja                           | Ja                                                 | Х                  | Х                      | Х       | X            | Х           |
| cur_loc_c          | Location<br>Country                | Standort Länderangabe                         | -                                        | Germany                        | Nein                         | Ja                                                 | х                  | х                      | х       | x            | х           |
| cur_loc_ccode      | Location<br>Country Code           | Standort Ländercode                           | -                                        |                                | Nein                         | Ja                                                 |                    |                        |         | x            |             |
| cur_loc_el         | Location<br>Elevation              | Höhe des Standorts                            | m über<br>NHN                            |                                | Ja                           | Ja                                                 |                    |                        |         | x            | х           |
| cur_loc_lat        | Location<br>Latitude               | Standort Breitengrad                          | -                                        | 52.520                         | Ja                           | Ja                                                 | х                  | х                      | х       | X            | х           |
| cur_loc_long       | Location<br>Longitude              | Standort Längengrad                           | -                                        | 13.405                         | Ja                           | Ja                                                 | х                  | х                      | x       | х            | х           |
| cur_loc_n          | Observation<br>Location            | Beobachtungsstandort                          | -                                        | Berlin                         | Nein                         | Ja                                                 | х                  | х                      | х       | х            | х           |
| cur_min            | Date Minutes                       | Minuten (Datum)                               | -                                        | 54                             | Ja                           | Ja                                                 | Х                  | Х                      | Х       | Х            | Х           |
| cur_month          | Date Month                         | Monat (Datum)                                 | -                                        | 7                              | Ja                           | Ja                                                 | Х                  | Х                      | Х       | X            | Х           |
| cur_moon_a         | Moon: Age of<br>Moon               | Mond: Alter des Mondes                        | Tage [seit<br>dem<br>letzten<br>Neumond] | 21.96                          | Ja                           | Ja                                                 | х                  | х                      | x       | x            | х           |
| cur_moon_h         | Moon:<br>Hemisphere                | Mond: Erdhalbkugel                            | -                                        |                                | Ja                           | Ja                                                 |                    |                        |         |              |             |
| cur_moon_p         | Moon:<br>Illuminated               | Mond: beleuchteter Anteil                     | %                                        | 51.96                          | Ja                           | Ja                                                 | х                  | х                      | х       | x            | х           |
| cur_moon_ph        | Moon: Phase of<br>Moon             | Mond: Mondphase                               | %                                        | 74.37                          | Ja                           | Ja                                                 | х                  | х                      | х       | x            | х           |
| cur_ozone          | Density of<br>atmospheric<br>ozone | Ozonkonzentration                             | DU                                       |                                | Ja                           | Ja                                                 |                    |                        |         |              |             |
| cur_pop            | % of<br>Precipitation              | Regenwahrscheinlichkeit                       | %                                        |                                | Ja                           | Ja                                                 | х                  |                        |         | x            | х           |
| cur_pr             | Pressure                           | Druck                                         | mbar                                     | 1012.53                        | Ja                           | Ja                                                 | Х                  | Х                      | Х       | X            | Х           |
| cur_prec_1hr       | Precipitation<br>1hr               | Niederschlag in der<br>nächsten Stunde        | mm                                       | 0                              | Ja                           | Ja                                                 | х                  | х                      | x       | x            | х           |
| cur_prec_today     | Precipitation<br>Today             | Niederschlag heute                            | mm                                       | 0                              | Ja                           | Ja                                                 |                    |                        | х       | x            | х           |
| cur_sky            | Sky (clouds)                       | Bewölkung                                     | %                                        | 25                             | Ja                           | Ja                                                 | X                  | X                      | Х       |              |             |
| cur_snow           | Snow                               | Schnee                                        | cm                                       | 726                            | Ja                           | Ja                                                 | X                  | X                      | v       | X            | Y           |
| cur_sr             | Solar Radiation                    | Sonneneinstrahlung<br>Sonnenaufgang (Sekunden | W/m²                                     | 726<br>521962320               | Ja<br>la (Zeit)              | Ja                                                 | x                  | ×                      | x       | x            | x           |
|                    | Sunset                             | seit 01.01.2009)<br>Sonnenuntergang           |                                          | 522018480                      | la (Zeit)                    | Ja la                                              | x                  | x                      | x       | x            | x           |
| cur tt             | Tomporation                        | (Sekunden seit 01.01.2009)                    | °C                                       | 24.1                           | 10                           | ,                                                  | v                  | ~                      | v       | v            | v           |
| cur_tt_fl          | Foolslike Terra                    | remperatur<br>acfühlte Temperatur             | د<br>•د                                  | 24.1                           | ja<br>In                     | ja                                                 | X<br>V             | X<br>V                 | X<br>V  | X            | X<br>V      |
|                    |                                    | gerunnte remperatur                           | ر<br>-                                   | 24.1<br>7                      | Ja                           | Ja<br>Ia                                           | X<br>V             | X<br>V                 | X<br>V  | X            | ۸<br>۷      |
|                    | Visibility                         | Sichtweite                                    | km                                       | , 10                           | ja<br>Ia                     | ja<br>la                                           | × ×                | × ×                    | л<br>У  | ^            | ^           |
| cur w ch           | Windchill                          | Windkühle                                     | °C                                       | 24 1                           | ja<br>la                     | ja<br>la                                           | X                  | X                      | X       | x            | x           |
| cur_w_dir          | Wind Dir                           | Windrichtung                                  | Grad                                     | 296                            | Ja                           | Ja                                                 | x                  | X                      | x       | x            | X           |
| cur_w_dirdes       | Wind Dir                           | Beschreibung der<br>Windrichtung              | -                                        | Nord-Westen                    | Nein                         | Ja                                                 | x                  | х                      | x       | x            | x           |
| cur w qu           | Wind Gust                          | Windböen                                      | km/h                                     | 3.6                            | la                           | la                                                 | x                  | x                      | x       | x            | x           |
| cur w sp           | Wind Speed                         | Windgeschwindigkeit                           | km/h                                     | 3.6                            | la                           | la                                                 | X                  | x                      | X       | X            | X           |
| cur we code        | Weather Code                       | Wettercode                                    | -                                        | 1                              | Ja                           | Ja                                                 | X                  | X                      | X       | x            | X           |
| cur_we_des         | Weather<br>Description             | Wetterbeschreibung                            | -                                        | Sonnig                         | Nein                         | Ja                                                 | х                  | х                      | x       | x            | х           |

|                           |                                          |                                                        |                                          |                      | Einlesen                                   |                                                    |                    |                        |         |              |             |
|---------------------------|------------------------------------------|--------------------------------------------------------|------------------------------------------|----------------------|--------------------------------------------|----------------------------------------------------|--------------------|------------------------|---------|--------------|-------------|
| Variable                  | Beschreibung                             | Beschreibung deutsch                                   | Einheit<br>(metrisch)                    | Beispiel             | per<br>Virtuellem<br>Eingang<br>(UDP/HTTP) | Verwendung im<br>Theme für den<br>Webpage-Baustein | Visual<br>Crossing | Open<br>Weather<br>Map | Wttr.in | WetterOnline | Weatherflow |
| cur_we_icon               | Weather Icon                             | Wettersymbol                                           | -                                        | sunny                | Nein                                       | Ja                                                 | Х                  | Х                      | х       | Х            | Х           |
| cur_year                  | Date Year                                | Jahr (Datum)                                           | -                                        | 2025                 | Ja                                         | Ja                                                 | Х                  | Х                      | Х       | Х            | Х           |
| Tagesgenaue Vor           | hersage (Daily                           | Forecast) HEUTE                                        |                                          |                      |                                            |                                                    |                    |                        |         |              |             |
| dfc0 date                 | Date Epoche                              | Datum (Sekunden seit                                   | -                                        | 522021600            | Ja                                         | Ja                                                 | x                  | x                      | x       | x            | x           |
| -<br>dfc0_day             | Date DAY                                 | 01.01.2009)<br>Tag (Datum)                             |                                          | 18                   | ,<br> a                                    | ,<br> a                                            | x                  | ×                      | X       | x            | x           |
| dfc0 dp                   | Dew Point                                | Taupunkt                                               | °C                                       | 11.8                 | la                                         | la                                                 | X                  | X                      | X       | x            | ~           |
| dfc0_hour                 | Date: HOUR                               | Stunden (Datum)                                        | -                                        | 00                   | Ja                                         | Ja                                                 | X                  | X                      | X       | X            | Х           |
| dfc0 hu a                 | Ave. Humidity                            | durchschnittliche                                      | %                                        | 64.4                 | la                                         | la                                                 | x                  | x                      | x       | x            |             |
|                           |                                          | Luftfeuchtigkeit                                       | 0(                                       |                      | ,                                          | ,                                                  |                    |                        | × ×     | X            |             |
| dfc0_hu_h                 | Nax. Humidity                            | maximale Luftfeuchtigkeit                              | 70<br>0/2                                |                      | Ja<br>la                                   | Jd<br>la                                           |                    |                        | ×       | X            |             |
| dfc0_min                  | Date: MINUTES                            | Minuten (Datum)                                        | -                                        | 00                   | la                                         | la                                                 | x                  | x                      | X       | X            | x           |
| dfc0_month                | Date MONTH                               | Monat (Datum)                                          | -                                        | 7                    | Ja                                         | Ja                                                 | X                  | X                      | X       | X            | X           |
| dfc0 monthn               | Date                                     | Monatsname                                             | -                                        | luli                 | Nein                                       | la                                                 | x                  | x                      | x       | x            | x           |
|                           | MONTHNAME                                |                                                        |                                          | <b>,</b>             |                                            | ,-                                                 |                    |                        |         |              |             |
| dfc0_monthn_sh            | Short                                    | Monatsname abgekürzt                                   | -                                        | Jul                  | Nein                                       | Ja                                                 | X                  | X                      | Х       | x            | х           |
| dfc0_moon_a               | Moon: Age of<br>Moon                     | Mond: Alter des Mondes                                 | Tage [seit<br>dem<br>letzten<br>Neumond] | 22.04                | Ja                                         | Ja                                                 | x                  | x                      | x       | x            | х           |
| dfc0_moon_p               | Moon: %<br>Illuminated                   | Mond: beleuchteter Anteil                              | %                                        | 51.19                | Ja                                         | Ja                                                 | х                  | х                      | х       | x            | х           |
| dfc0_moon_ph              | Moon: Phase of<br>Moon                   | Mond: Mondphase                                        | %                                        | 74.62                | Ja                                         | Ja                                                 | х                  | х                      | Х       | x            | x           |
| dfc0_ozone                | Density of<br>atmospheric<br>ozone in DU | Ozonkonzentration                                      | DU                                       |                      | Ja                                         | Ja                                                 |                    |                        |         |              |             |
| dfc0_per                  | Period (0:<br>Today)                     | Periode (0: Heute)                                     | -                                        | 0                    | Ja                                         | X                                                  | x                  | х                      | Х       | x            |             |
| dfc0_pop                  | % of<br>Precipitation                    | Regenwahrscheinlichkeit                                | %                                        | 0.0                  | Ja                                         | Ja                                                 | x                  |                        | х       | x            | Х           |
| dfc0_pr                   | Pressure                                 | Druck                                                  | mbar                                     | 1015.3               | Ja                                         | Ja                                                 | X                  | X                      | X       | X            |             |
| dfc0_prec                 | Precipitation<br>Forecast                | Niederschlag                                           | mm                                       | 0.00                 | Ja                                         | Ja                                                 | x                  | x                      | х       | х            |             |
| dfc0_snow                 | Snow Forecast                            | Schnee                                                 | cm                                       | 0.00                 | Ja                                         | Ja                                                 | X                  | X                      | Х       | х            |             |
| dfc0_sun_r                | Sunrise                                  | Sonnenaufgang (Sekunden seit 01.01.2009)               | -                                        | 521962320            | Ja (Zeit)                                  | Ja                                                 | х                  | х                      | х       | х            | х           |
| dfc0_sun_s                | Sunset                                   | Sonnenuntergang<br>(Sekunden seit 01.01.2009)          | -                                        | 522018360            | Ja (Zeit)                                  | Ja                                                 | х                  | х                      | х       | х            | х           |
| dfc0_tt_h                 | High<br>Temperature                      | Höchsttemperatur                                       | °C                                       | 24.4                 | Ja                                         | Ja                                                 | х                  | х                      | Х       | х            | х           |
| dfc0_tt_l                 | Low<br>Temperature                       | Niedrigtemperatur                                      | °C                                       | 13.6                 | Ja                                         | Ja                                                 | x                  | х                      | х       | х            | х           |
| dfc0_uvi                  | UV Index                                 | UV-Index                                               | -                                        | 9.0                  | Ja                                         | Ja                                                 | X                  | X                      | X       | X            |             |
| dfc0_vis                  | Visibility                               | Sichtweite                                             | km                                       | 15.9                 | Ja                                         | Ja                                                 | X                  |                        | X       | X            |             |
| dfc0_w_dir_a              | Ave. Wind Dir                            | Windrichtung                                           | Grad                                     | 263.7                | Ja                                         | Ja                                                 | X                  | X                      | X       | x            |             |
| dfc0_w_dir_h              | Max. Wind Dir                            | maximale Windrichtung                                  | Grad                                     |                      | Ja                                         | Ja                                                 |                    |                        |         |              |             |
| dfc0_w_dirdes_a           | Ave. Wind Dir<br>Descript.               | Beschreibung der<br>durchschnittlichen<br>Windrichtung | -                                        | Westen               | Nein                                       | Ja                                                 | x                  | x                      | x       | x            |             |
| dfc0_w_dirdes_h           | Max. Wind Dir<br>Descript.               | Beschreibung der<br>maximalen Windrichtung             | -                                        |                      | Nein                                       | Ja                                                 |                    |                        |         |              |             |
| dfc0_w_sp_a               | Ave. Wind<br>Speed                       | durchschnittliche<br>Windgeschwindigkeit               | km/h                                     | 13.8                 | Ja                                         | Ja                                                 | х                  | х                      | х       | x            |             |
| dfc0_w_sp_h               | Max. Wind<br>Speed                       | maximale<br>Windgeschwindigkeit                        | km/h                                     | 20.50                | Ja                                         | Ja                                                 | х                  |                        | х       | х            |             |
| dfc0_wday                 | Date:<br>WEEKDAY                         | Wochentag                                              | -                                        | Freitag              | Nein                                       | Ja                                                 | х                  | х                      | Х       | x            | х           |
| dfc0_wday_sh              | Date: WEEKD.<br>Short                    | Wochentag abgekürzt                                    | -                                        | Fr                   | Nein                                       | Ja                                                 | х                  | х                      | Х       | х            | х           |
| dfc0_we_code              | Weather Code                             | Wettercode                                             | -                                        | 2                    | Ja                                         | Ja                                                 | X                  | Х                      | Х       | Х            | X           |
| dfc0_we_des               | Weather<br>Description                   | Wetterbeschreibung                                     | -                                        | Teilweise<br>bewölkt | Nein                                       | Ja                                                 | x                  | x                      | х       | X            | Х           |
| dfc0_we_icon              | Icon Name                                | Wettersymbol                                           | -                                        | partlycloudy         | Nein                                       | Ja                                                 | X                  | X                      | X       | X            | X           |
| Tagoggar                  | bares re (D-"                            | parir (Datum)                                          | -                                        | 2025                 | Ja                                         | Ja                                                 |                    | X                      | X       | X            | Ā           |
| +1 Tag. +2 Tage           | +3 Tage +                                | 7 Tage                                                 |                                          |                      |                                            |                                                    |                    |                        |         |              |             |
| 11 rug) 12 ruge)          |                                          |                                                        |                                          |                      | Einlesen per                               | Varuandung im                                      |                    | Onen                   |         |              |             |
| Variablen<br>beginnen mit | Beschreibung                             | Beschreibung deutsch                                   | Einheit<br>(metrisch)                    | Beispiel             | Virtuellem<br>Eingang<br>(UDP/HTTP)        | Theme für den<br>Webpage-Baustein                  | Visual<br>Crossing | Weather<br>Map         | Wttr.in | WetterOnline | Weatherflow |
| dfc1_                     |                                          |                                                        | -                                        |                      |                                            |                                                    |                    |                        |         |              |             |
| uicz_                     |                                          |                                                        | -                                        |                      |                                            |                                                    |                    |                        |         |              |             |
| Stundengenous \           | orhersado (U                             | ourly Forecast)                                        | -                                        |                      |                                            |                                                    |                    |                        |         |              |             |
| +1 Stunde                 | Contensage (RC                           | uny i vietast,                                         |                                          |                      |                                            |                                                    |                    | 1                      |         | 1            |             |
| hfc1_date                 | Date Epoche                              | Datum (Sekunden seit<br>01.01.2009)                    | -                                        | 52216200             | ) Ja                                       | Ja                                                 | х                  | x                      | X       | x            | х           |
| hfc1_day                  | Date: DAY                                | Tag (Datum)                                            | -                                        | 19                   | Ja                                         | Ja                                                 | Х                  | Х                      | Х       | X            | X           |
| hfc1 dp                   | Dewpoint -                               | Taupunkt                                               | °C                                       | 15.0                 | la                                         | la                                                 | X                  | X                      | X       | X            | - 1         |

| hfc1_hi                   | Heat Index                               | Hitzeindex (Temperatur-<br>Feuchte-Index)                 | °C                                       |              | Ja                                                     | Ja                                                 |                    | -                      | х       |              | -           |
|---------------------------|------------------------------------------|-----------------------------------------------------------|------------------------------------------|--------------|--------------------------------------------------------|----------------------------------------------------|--------------------|------------------------|---------|--------------|-------------|
| hfc1_hour                 | Date: HOUR                               | Stunden (Datum)                                           | -                                        | 15           | Ja                                                     | Ja                                                 | Х                  | Х                      | Х       | Х            | Х           |
| hfc1_hu                   | Humidity                                 | relative Luftfeuchtigkeit                                 | %                                        | 46.16        | Ja                                                     | Ja                                                 | Х                  | Х                      | Х       | Х            | Х           |
| hfc1_min                  | Date:<br>MINUTES                         | Minuten (Datum)                                           | -                                        | 00           | Ja                                                     | Ja                                                 | x                  | x                      | Х       | х            | x           |
| hfc1_month                | Date: MONTH                              | Monat (Datum)                                             | -                                        | 07           | Ja                                                     | Ja                                                 | Х                  | Х                      | Х       | Х            | Х           |
| hfc1_monthn               | Date:<br>MONTHNAME                       | Monatsname                                                | -                                        | Juli         | Nein                                                   | Ja                                                 | Х                  | х                      | Х       | х            | х           |
| hfc1_monthn_sh            | Date:<br>MONTHN.<br>Short                | Monatsname abgekürzt                                      | -                                        | Jul          | Nein                                                   | Ja                                                 | х                  | х                      | х       | х            | x           |
| hfc1_moon_a               | Moon: Age of<br>Moon                     | Mond: Alter des Mondes                                    | Tage [seit<br>dem<br>letzten<br>Neumond] | 23.80        | Ja                                                     | Ja                                                 | x                  | х                      | х       | х            | х           |
| hfc1_moon_p               | Moon: %<br>Illuminated                   | Mond: beleuchteter Anteil                                 | %                                        | 32.82        | Ja                                                     | Ja                                                 | х                  | х                      | Х       | х            | х           |
| hfc1_moon_ph              | Moon: Phase<br>of Moon                   | Mond: Mondphase                                           | %                                        | 80.58        | Ja                                                     | Ja                                                 | x                  | x                      | х       | x            | x           |
| hfc1_ozone                | Density of<br>atmospheric<br>ozone in DU | Ozonkonzentration                                         | DU                                       |              | Ja                                                     | Ja                                                 |                    | ?                      |         |              | ?           |
| hfc1_per                  | Period (1: +1<br>Hour,)                  | Periode (1: +1 Stunde)                                    | -                                        | 1            | Ja                                                     | Ja                                                 | х                  | х                      | х       | х            | х           |
| hfc1_pop                  | % of<br>Precipitation<br>(%)             | Regenwahrscheinlichkeit                                   | %                                        | 32.3         | Ja                                                     | Ja                                                 | х                  | -                      | х       | х            | x           |
| hfc1_pr                   | Pressure                                 | Druck                                                     | mbar                                     | 1009.0       | Ja                                                     | Ja                                                 | Х                  | Х                      | Х       | Х            | Х           |
| hfc1_prec                 | Quant.<br>Precipitation<br>FC            | Niederschlag                                              | mm                                       | 0.00         | Ja                                                     | Ja                                                 | x                  | x                      | х       | x            | x           |
| hfc1_sky                  | Sky (clouds)                             | Bewölkung                                                 | %                                        | 100          | Ja                                                     | Ja                                                 | х                  | х                      | х       |              | -           |
| hfc1_sky_des              | Sky<br>Description /<br>WX               | Beschreibung der<br>Bewölkung                             | -                                        |              | Nein                                                   | Ja                                                 |                    | -                      |         |              | -           |
| hfc1_snow                 | Snow<br>Forecast                         | Schnee                                                    | cm                                       | 0.00         | Ja                                                     | Ja                                                 | х                  | x                      |         | x            | -           |
| hfc1_sr                   | Solar<br>Radiation                       | Sonneneinstrahlung                                        | W/m²                                     | 668.0        | Ja                                                     | Ja                                                 | х                  | ?                      |         |              | ?           |
| hfc1_tt                   | Temperature                              | Temperatur                                                | °C                                       | 27.6         | Ja                                                     | Ja                                                 | X                  | X                      | Х       | Х            | X           |
| hfc1_tt_fl                | Feelslike<br>Temperature                 | gefühlte Temperatur                                       | °C                                       | 27.7         | Ja                                                     | Ja                                                 | Х                  | Х                      | Х       | X            | X           |
| hfc1_uvi                  | UV Index                                 | UV-Index                                                  | -                                        | 7.0          | Ja                                                     | Ja                                                 | X                  | -                      | Х       |              | X           |
| hfc1_vis                  | Visibility                               | Sichtweite                                                | km                                       | 24.1         | Ja                                                     | Ja                                                 | X                  | ?                      | X       | X            | ?           |
| hfc1_w_ch                 | Windchill                                | Windkuhle                                                 | °C                                       | 27.7         | Ja                                                     | Ja                                                 | X                  | X                      | X       | X            | X           |
| ntc1_w_dir                | Wind Dir.                                | Windrichtung                                              | Grad                                     | 87.4         | Ja                                                     | Ja                                                 | X                  | X                      | X       | X            | X           |
| hfc1_w_dirdes             | Description                              | Windrichtung                                              | -                                        | Osten        | Nein                                                   | Ja                                                 | X                  | X                      | Х       | X            | Х           |
| hfc1 w sp                 | Wind Speed                               | Windgeschwindigkeit                                       | km/h                                     | 7.2          | la                                                     | la                                                 | х                  | х                      | Х       | Х            | Х           |
| hfc1 wday                 | Date:                                    | Wochentag                                                 | -                                        | Samstag      | Nein                                                   | Ja                                                 | х                  | х                      | х       | x            | х           |
| hfc1_wday_sh              | WEEKDAT<br>Date:<br>WEEKD.               | Wochentag abgekürzt                                       | -                                        | Sa           | Nein                                                   | Ja                                                 | x                  | x                      | х       | x            | x           |
| bfc1 we code              | Short<br>Weather                         | Wettercode                                                |                                          | 4            |                                                        |                                                    |                    | v                      | v       | ~            | v           |
| hfel we dee               | Code<br>Weather                          | Wettercode                                                | -                                        | 4<br>Dedeeld | Ja                                                     | Ja                                                 | ^                  | ^<br>                  | ^<br>V  | ^<br>        | ^<br>       |
| INCI_We_des               | Description                              | wellerbeschreibung                                        | -                                        | веческт      | ivein                                                  | Ja                                                 | Å                  | X                      | Χ       | X            | X           |
| hfc1_we_icon              | Icon Name                                | Wettersymbol                                              | -                                        | cloudy       | Nein                                                   | Ja                                                 | X                  | X                      | X       | X            | X           |
| hfc1_year                 | Date: YEAR                               | Jahr (Datum)                                              | -                                        | 2025         | Ja                                                     | Ja                                                 | X                  | X                      | X       | X            | X           |
| Stundengenau              | e Vorhersage                             | e (Hourly Forecast)                                       |                                          |              |                                                        |                                                    |                    |                        |         |              |             |
| +2 Stunden                | . +48 Stunde                             | en                                                        |                                          |              |                                                        |                                                    |                    |                        |         |              |             |
| Variablen<br>beginnen mit | Beschreibung                             | Beschreibung deutsch                                      | Einheit<br>(metrisch)                    | Beispiel     | Einlesen<br>per<br>Virtuellem<br>Eingang<br>(UDP/HTTP) | Verwendung im<br>Theme für den<br>Webpage-Baustein | Visual<br>Crossing | Open<br>Weather<br>Map | Wttr.in | WetterOnline | Weatherflow |
| hfc2_                     |                                          |                                                           | -                                        |              |                                                        |                                                    |                    |                        |         |              |             |
| hfc3_                     |                                          |                                                           | -                                        |              |                                                        |                                                    |                    |                        |         |              |             |
| usw.                      |                                          |                                                           | -                                        |              |                                                        |                                                    |                    |                        |         |              |             |
| Kalkulatorisch            | e Werte (calo                            | :)                                                        |                                          |              |                                                        |                                                    |                    |                        |         |              |             |
| +4, +8, +12, +            | 16, +24, +32                             | 2, +40, +48 Stunden                                       |                                          |              |                                                        |                                                    |                    |                        |         |              |             |
| calc+4_popmax             |                                          | maximale<br>Regenwahrscheinlichkeit in<br>den nächsten 4h | %                                        | 32.3         |                                                        |                                                    |                    |                        |         |              |             |
| calc+4_popmin             |                                          | minimale<br>Regenwahrscheinlichkeit in<br>den nächsten 4h | %                                        | 0.0          |                                                        |                                                    |                    |                        |         |              |             |
| calc+4_prec               |                                          | Regenmenge in den<br>nächsten 4h                          | mm                                       | 0            |                                                        |                                                    |                    |                        |         |              |             |

| calc+4_snow   | Schneemenge in den<br>nächsten 4h                     | cm    | 0    |  |  |  |  |
|---------------|-------------------------------------------------------|-------|------|--|--|--|--|
| calc+4_sr     | Summierte Solarstrahlung<br>in den nächsten 4h        | Wh/m² | 7179 |  |  |  |  |
| calc+4_ttmax  | maximale Temperatur in<br>den nächsten 4h             | °C    | 27.6 |  |  |  |  |
| calc+4_ttmean | durchschnittliche<br>Temperatur in den<br>nächsten 4h | °C    | 22.9 |  |  |  |  |
| calc+4_ttmin  | minimale Temperatur in<br>den nächsten 4h             | °C    | 17.7 |  |  |  |  |
| usw.          |                                                       |       |      |  |  |  |  |

# **Wetter-Codes**

| Code | Weather<br>(EN)                              | Wetter (DE)                                         | OpenWeatherMap® | WeatherFlow® | Visual<br>Crossing® | Wttr.in | WetterOnline® |
|------|----------------------------------------------|-----------------------------------------------------|-----------------|--------------|---------------------|---------|---------------|
| 1    | clear, sunny                                 | klar, sonnig                                        | Х               | Х            | Х                   | х       | х             |
| 2    | mostly sunny,<br>partly cloudy               | Meist sonnig,<br>vereinzelt<br>bewölkt              | x               | x            | x                   | x       | х             |
| 3    | partly sunny,<br>mostly cloudy               | Vereinzelt<br>sonnig,<br>überwiegend<br>bewölkt     | x               | -            | -                   |         | x             |
| 4    | cloudy,<br>overcast                          | bewölkt,<br>bedeckt                                 | х               | x            | x                   | x       | x             |
| 5    | hazy                                         | dunstig                                             | x               | -            | -                   |         | x             |
| 6    | fog                                          | nebelig                                             | X               | x            | Х                   | х       | х             |
| 7    | very hot                                     | sehr heiss                                          | -               | -            | -                   |         |               |
| 8    | very cold                                    | sehr kalt                                           | -               | -            | -                   |         |               |
| 9    | blowing snow                                 | Schneetreiben                                       | -               | -            | -                   |         |               |
| 10   | chance of<br>showers                         | Schauer<br>möglich                                  | x               | -            | -                   | x       | x             |
| 11   | showers                                      | Schauer                                             | Х               | -            | х                   |         | х             |
| 12   | chance of rain                               | Regen möglich                                       | Х               | Х            | -                   | х       | х             |
| 13   | rain                                         | Regen                                               | Х               | -            | Х                   | х       | х             |
| 14   | chance of<br>thunderstorms                   | Gewitter<br>möglich                                 | -               | x            | -                   |         | х             |
| 15   | thunderstorms                                | Gewitter                                            | X               | x            | Х                   | х       |               |
| 16   | flurry                                       | Schneegestöber                                      | -               | -            | -                   | х       |               |
| 17   | -                                            | -                                                   | -               | -            | -                   |         |               |
| 18   | chance of<br>flurries,<br>chance of<br>sleet | Schneegstöber<br>möglich,<br>Schneeregen<br>möglich | -               | x            | -                   | x       | x             |
| 19   | sleet                                        | Schneeregen                                         | X               | X            | Х                   | х       | х             |
| 20   | chance of<br>snow                            | Schnee möglich                                      | x               | x            | -                   | x       | х             |
| 21   | snow                                         | Schnee                                              | X               | x            | Х                   | х       | х             |
| 22   | windy                                        | Windig                                              | -               | -            | Х                   |         |               |
| 23   | rain and snow                                | Schneeregen                                         | X               | -            | -                   |         | x             |
| 24   |                                              |                                                     |                 |              |                     |         |               |
| 25   |                                              |                                                     |                 |              |                     |         |               |
| 26   | rain and snow<br>/ sleet                     | Schneeregen                                         | x               | -            | -                   |         | х             |
| 27   |                                              |                                                     |                 |              |                     |         |               |
| 28   | light rain and<br>snow                       | Leichter<br>Schneeregen                             | х               | -            | -                   |         | x             |

| Code | Weather<br>(EN) | Wetter (DE) | OpenWeatherMap® | WeatherFlow® | Visual<br>Crossing® | Wttr.in | WetterOnline® |
|------|-----------------|-------------|-----------------|--------------|---------------------|---------|---------------|
| 29   | rain and snow   | Schneeregen | x               | -            | -                   |         | х             |

From:

### https://wiki.loxberry.de/ - LoxBerry Wiki - BEYOND THE LIMITS

Permanent link: https://wiki.loxberry.de/plugins/weather4loxone/start?rev=1752916047

Last update: 2025/07/19 11:07